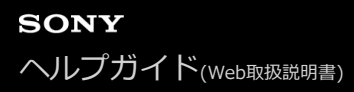

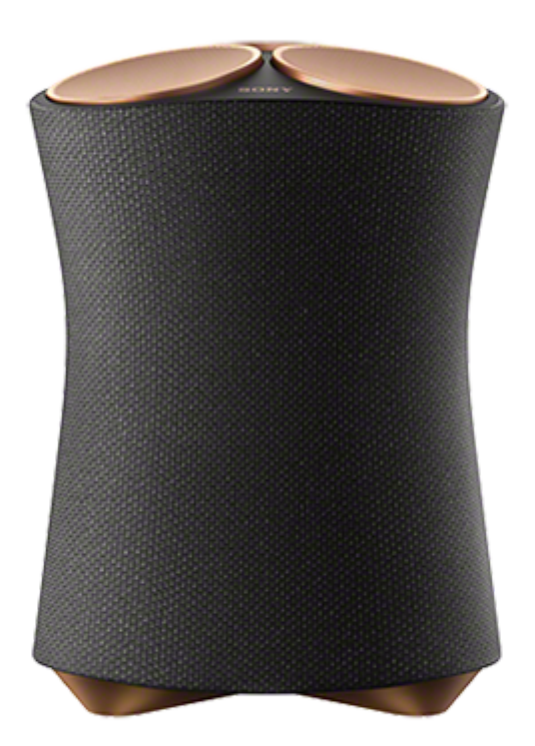

スピーカーを使っていて困ったときやわからないことがあったときに使うマニュアルです。

| 準備する                                                                           |
|--------------------------------------------------------------------------------|
| 各部の名前                                                                          |
| - <u>各部の名前</u><br>- <u>各部の名前</u>                                               |
| <br>- <u>ランプの表示一覧</u>                                                          |
| した。<br>設置する<br>2011年1月1日日の1月1日日の1月1日日の1月1日日の1月1日日の1月1日日の1月1日日の1月1日日の1月1日日の1日日の |
|                                                                                |
|                                                                                |
| Wi-Fiネットワークに接続して音楽を聞く                                                          |
| Amazon Musicの音楽を再生する                                                           |
| - <u>準備1:"Sony   Music Center"をインストールしてWi-Fiネットワークにつなぐ</u>                     |
| - <u>準備2:"Sony   Music Center"でAlexaの初期設定をする</u>                               |
| – <u>Amazon Musicアプリで音楽を再生する</u>                                               |

Alexa搭載デバイスに話しかけて音楽を再生する

ストリーミングサービスの音楽を再生する

- <u>"Google Home"をインストールしてWi-Fiネットワークにつなぐ</u>

\_ <u>ストリーミングサービスアプリで音楽を再生する</u>

<u>Spotifyを楽しむ</u>

BLUETOOTH®接続で音楽を聞く

スマートフォンまたはiPhoneをペアリング(機器登録)する

NFC対応機器とワンタッチ接続(NFC)する

パソコンをペアリング(機器登録)する(Windows)

パソコンをペアリング(機器登録)する(Mac)

<u>BLUETOOTH接続した機器の音楽を聞く</u>

BLUETOOTH接続を切断するには(使い終わるには)

BLUETOOTH接続でソニー製テレビの音声を聞く

<u>テレビをペアリング(機器登録)する</u>

ペアリング(機器登録)済みのテレビの音声を聞く

音声ケーブル接続で音楽を聞く

<u>音声ケーブルで接続した機器の音声を聞く</u>

ハイレゾ出力端子付き機器と接続してハイレゾ音源を楽しむ

音響設定をする

サウンド効果を切り替える

設置場所に合わせて最適な音にする(環境測定)

上向きスピーカーレベルを設定する

便利な機能を使う

<u>360 Reality Audioのサンプル曲を再生する</u>

<u>システム音をオン/オフする</u>

オートスタンバイ機能を使う

BLUETOOTH/ネットワークスタンバイ機能を使う

Wi-Fiネットワークの電波強度を確認する

<u>Wi-Fi機能/BLUETOOTH機能の電波を切る</u>

BLUETOOTHオーディオストリーミングの再生品質を切り替える(コーデック)

<u>スピーカーをお買い上げ状態の設定に戻す(初期化)</u>

"Sony | Music Center"を使う

<u>"Sony | Music Center"でできること</u>

<u>"Sony | Music Center"をインストールする</u>

お知らせ

<u>音声ガイダンスについて</u>

使用上のご注意

<u>商標について</u>

ソフトウェアについて

\_ <u>ソフトウェアのアップデートとバージョン確認について</u>

\_ <u>ソフトウェアに関するご注意とお知らせ</u>

困ったときは/よくある質問

<u>困ったときは</u>

電源

電源が入らない

- <u>電源が切れてしまう</u>

L <u>電源ランプ(赤)が点滅している</u>

音声

- <u>BLUETOOTH接続中に音が出ない、音が途切れる</u>

- <u>音が出ない</u>

L <u>音が割れる、ノイズが出る、音が途切れる</u>

ネットワーク接続

- <u>無線LANでネットワークに接続できない</u>

L <u>再生が中断される</u>

BLUETOOTH

- <u>ペアリング(機器登録)ができない</u>

<u>
ワンタッチ(NFC)機能で接続できない</u>

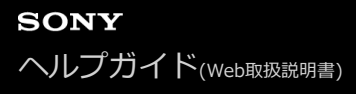

# 各部の名前

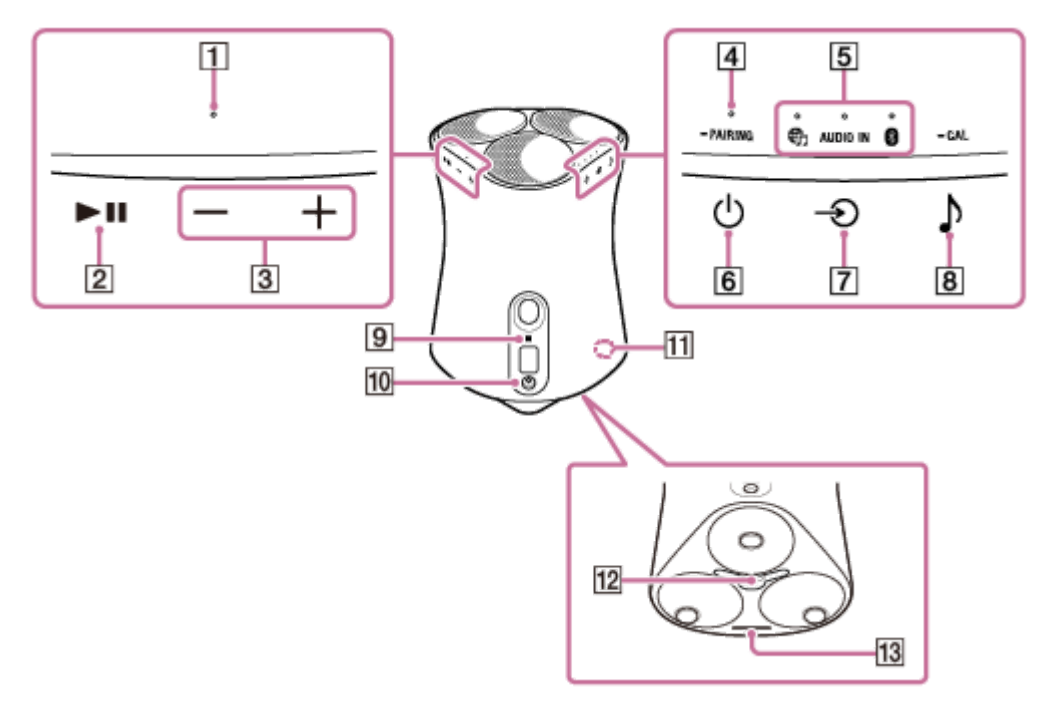

1. リアクションランプ

- 2. ▶Ⅱ (再生/一時停止)ボタン
- 3. -- (音量-) / + (音量+) ボタン
- 4. 電源ランプ
- 5. 入力ランプ

  - 。AUDIO INランプ
  - ₿ (BLUETOOTH) ランプ
- 6. 🕛 (電源) / 🕳 PAIRING (ペアリング) ボタン
- 7. (入力) ボタン
- 8. ♪ (サウンドモード) / CAL (環境測定) ボタン
- 9. Nマーク
- 10. AUDIO IN端子
- **11.** LINKランプ
- 12. DC IN端子
- 13. サウンドモードランプ

## 関連項目

• ランプの表示一覧

# ランプの表示一覧

# 電源ランプ

| 点灯 (緑)       | 電源がオンの状態です。                                                        |  |
|--------------|--------------------------------------------------------------------|--|
| 点滅 (緑)       | スピーカーが起動中、またはBLUETOOTH/ネットワークスタンバイに移行している状態です。                     |  |
| 速く点滅<br>(緑)  | ソフトウェアをアップデート中です。<br>ソフトウェアアップデートのダウンロード中は、同時にLINKランプ(アンバー)も点滅します。 |  |
| 点灯(アンバ<br>ー) | BLUETOOTH/ネットワークスタンバイの状態です。                                        |  |
| 消灯           | 電源がオフの状態です。                                                        |  |
| 点滅(赤)        | スピーカーの異常を検出し、保護機能が働いている状態です。詳しくは、「電源ランプ(赤)が点<br>滅している」をご覧ください。     |  |

# ↓ ● 「(ミュージックサービス) ランプ

| 点灯(白) | Wi-Fiネットワーク入力が選択されている状態です。                                                                                         |
|-------|----------------------------------------------------------------------------------------------------|
| 点灯(緑) | <ul> <li>Wi-Fiネットワーク入力でミュージックサービスに接続されている状態です。</li> <li>スピーカーをAlexa搭載デバイスと連携している場合、Alexaの音が再生されている状態です。</li> </ul> |

# AUDIO INランプ

| 点灯(白) | オーディオ入力が選択されている状態です。 |
|-------|----------------------|
|-------|----------------------|

# BLUETOOTHランプ

| 点灯(青)   | オーディオ機器とBLUETOOTH接続されている状態です。 |
|---------|-------------------------------|
| 点滅 (青)  | BLUETOOTH入力が選択されている状態です。      |
| 速く点滅(青) | BLUETOOTHペアリングモードの状態です。       |

# リアクションランプ

| 点滅 (緑)    | ▶■ (再生/一時停止)ボタンや — (音量 –) / 十 (音量 +) ボタンの操作時 |
|-----------|----------------------------------------------|
| 速く3回点滅(緑) | 音量が最大または最小に設定されたとき                           |

# サウンドモードランプ

| 点灯(シア<br>ン) | 360 Reality Audioを再生中です。                                                                               |
|-------------|----------------------------------------------------------------------------------------------------|
| 点灯(白)       | Immersive Audio Enhancementがオンの状態です。<br>Immersive Audio Enhancementについて詳しくは、「サウンド効果を切り替える」をご覧くださ<br>い。 |
| 消灯          | Immersive Audio Enhancementがオフの状態です。                                                                   |
| 1回点滅(シ      | スピーカーの♪(サウンドモード)/ ━ CAL(環境測定)ボタンと▶Ⅱ(再生/一時停止)ボタ                                                         |
| アン)         | ンを操作して、上向きスピーカーレベルを低から高に変更したとき                                                                         |
| 3回点滅(シ      | スピーカーの♪(サウンドモード)/ ━ CAL(環境測定)ボタンと▶Ⅱ(再生/一時停止)ボタ                                                         |
| アン)         | ンを操作して、上向きスピーカーレベルを高から中に変更したとき                                                                         |
| 5回点滅(シ      | スピーカーの♪(サウンドモード)/ ━ CAL(環境測定)ボタンと▶Ⅱ(再生/一時停止)ボタ                                                         |
| アン)         | ンを操作して、上向きスピーカーレベルを中から低に変更したとき                                                                         |

# LINKランプ

| 点灯(アンバー) | Wi-Fiネットワークの設定が完了し、Wi-Fiネットワークに接続されている状態です。 |
|----------|---------------------------------------------|
| 点滅(アンバー) | ソフトウェアアップデートをダウンロード中です。                     |

# 関連項目

●各部の名前

# 設置する

下記の手順に従って、スピーカーを設置してください。

スピーカーの底面を両手で持ち、お使いになる場所に設置する。

ソニーのロゴ(①)が前面になるようにして置いてください。

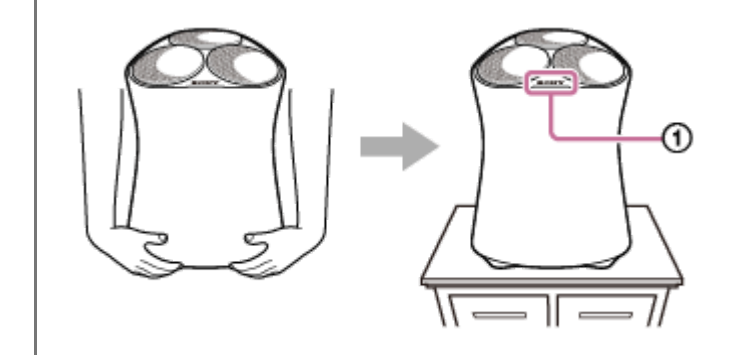

# ご注意

● スピーカーを設置する際は誤ってボタンに触れたり、スピーカーグリルに力を加えたりしないようにご注意ください。

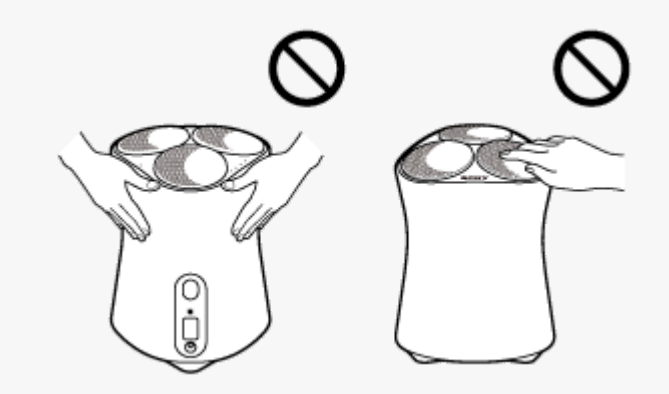

# 電源をつなぐ

- 1 スピーカーを電源コンセントにつなぐ。
  - 1. 付属のACアダプターに電源コードをつなぐ。
  - 2. ACアダプターをスピーカー底面のDC IN端子につなぐ。
  - 3. 電源コードの電源プラグを電源コンセントにつなぐ。

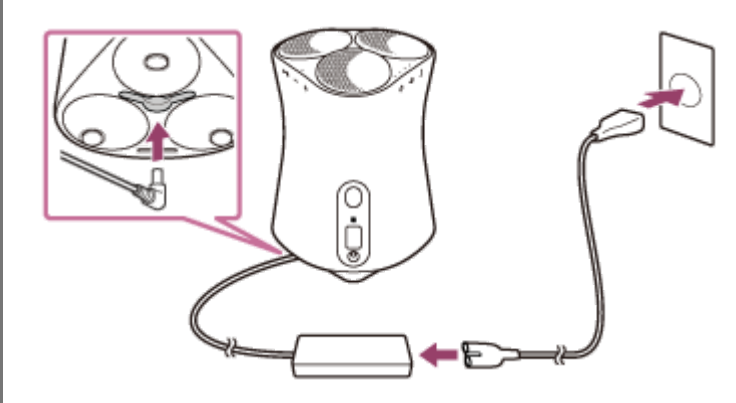

② ① (電源) / — PAIRING (ペアリング)ボタンをタッチして電源を入れ、スピーカーから1 m以上(①)離れる。

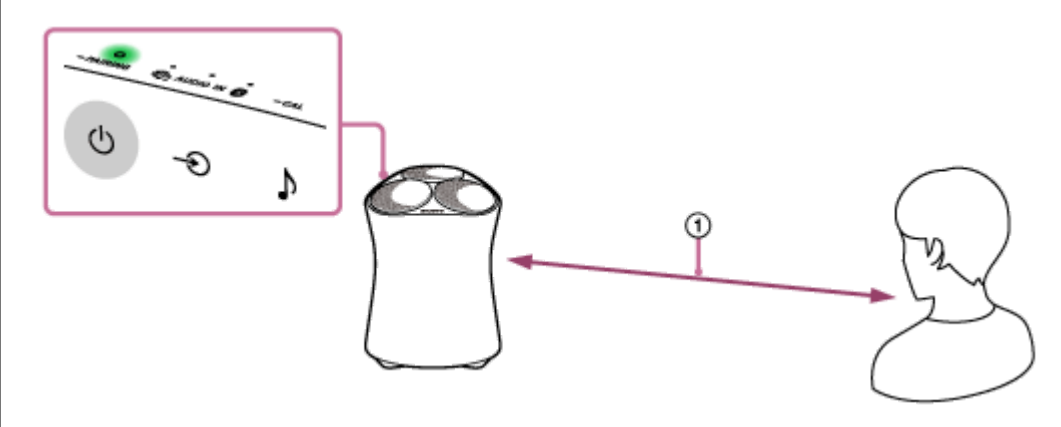

電源ランプ(緑)が点灯します。 はじめて電源を入れたときは、自動的に環境測定が始まります。スピーカーから音が鳴り、設置した場所に合わせ て最適な音のバランスに調整されます。

# 電源をオフするには

- BLUETOOTH/ネットワークスタンバイ機能がオフの場合(お買い上げ時の設定)
   (①(電源) / PAIRING(ペアリング)ボタンをタッチしてください。
   電源ランプが消灯します。
- BLUETOOTH/ネットワークスタンバイ機能がオンの場合
   (電源) / PAIRING (ペアリング)ボタンをタッチしてください。
   電源ランプ(アンバー)が点灯します。

ヒント

環境測定をやり直したいときは、♪(サウンドモード)/ ■ CAL(環境測定)ボタンを2秒以上タッチしたままにしてください。

#### 関連項目

- 設置場所に合わせて最適な音にする(環境測定)
- BLUETOOTH/ネットワークスタンバイ機能を使う

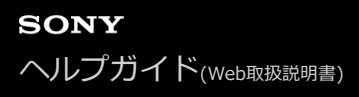

# 設置場所に合わせて最適な音にする(環境測定)

スピーカーは環境測定を行うことで、設置場所に適した音に補正して音楽を再生することができます。

#### 

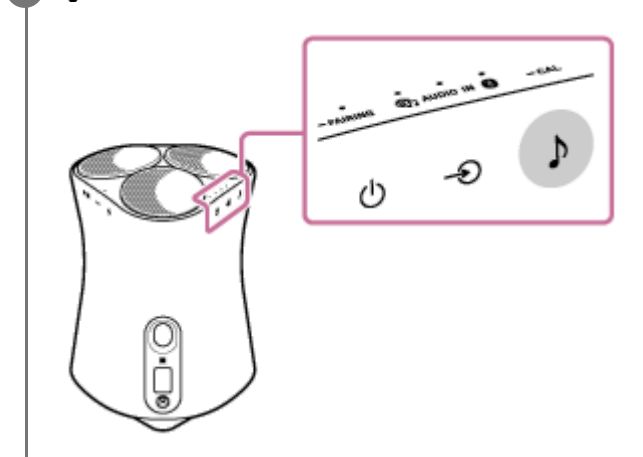

## ご注意

● 環境測定をする際は、本機の前面から1 m以上離れてください。

## ヒント

- 設置場所を変更した際は、再度環境測定を行ってください。
- 周囲の環境や再生する音楽により、環境測定の効果に差が出る場合があります。

#### 関連項目

- 設置する
- 。電源をつなぐ

# 準備1: "Sony | Music Center"をインストールしてWi-Fiネットワークにつなぐ

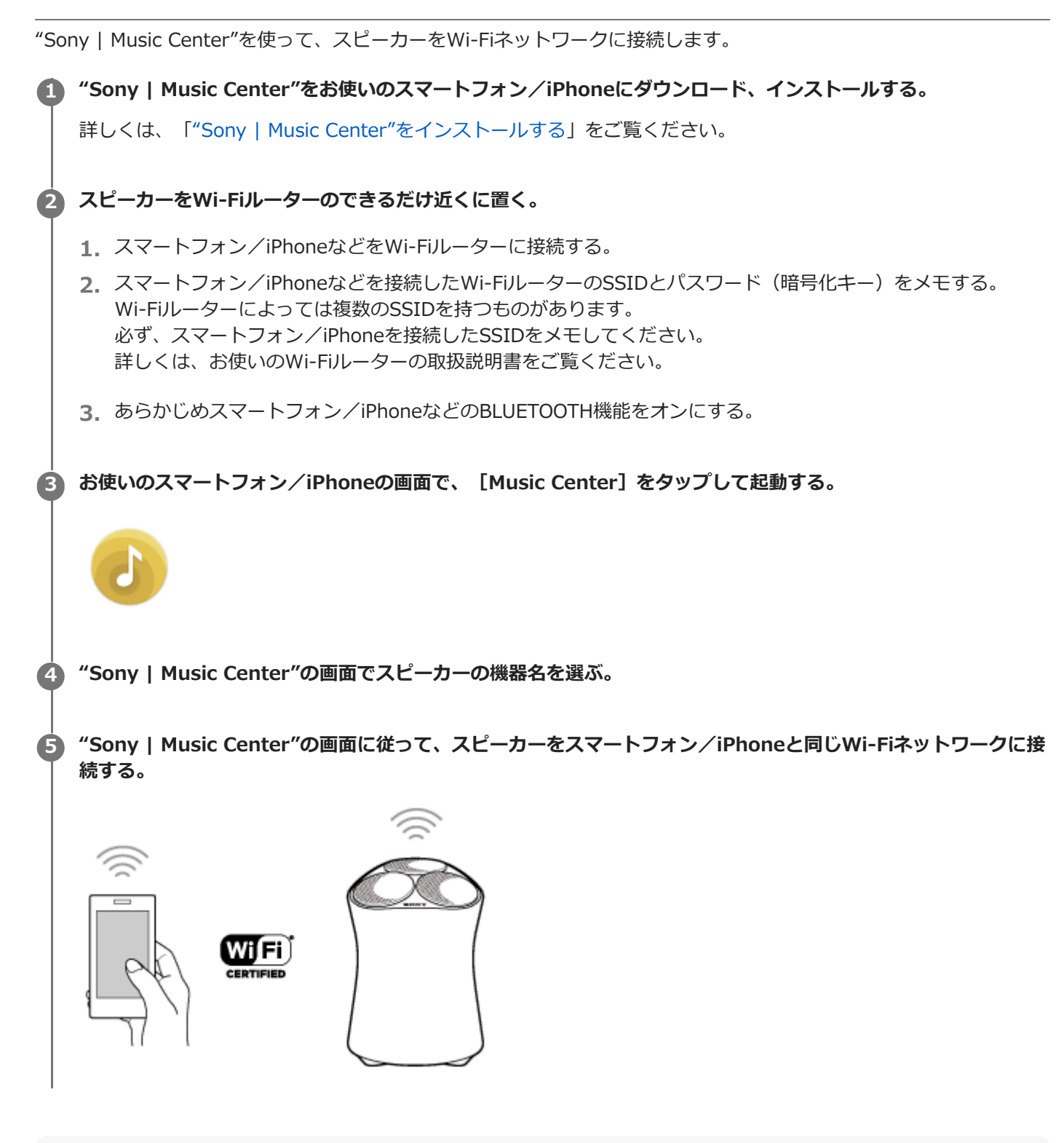

# ご注意

● Wi-Fi機能の設定について詳しくは、お使いのWi-Fiルーターの取扱説明書をご覧ください。

# 準備2: "Sony | Music Center"でAlexaの初期設定をする

"Sony | Music Center"を使って、スピーカーでAmazon Musicの音楽を再生したり、スピーカーをAmazon Alexa搭 載デバイスと連携させたりすることができます。

お使いのスマートフォン/iPhoneの画面で、[Music Center]をタップして起動する。
 スピーカーの機器名を選んだ画面で、[設定] - [Amazon Alexa] - [初期設定]を選ぶ。
 「「「」」」」
 画面の指示に従って、スピーカーをAlexaで操作するための設定をする。

# ご注意

- Amazon Alexaは言語、国や地域によりご利用いただけない場合があります。
- "Sony | Music Center"を使う前に、Wi-Fiネットワークに接続されていることを確認してください。

#### 関連項目

- 準備1: "Sony | Music Center"をインストールしてWi-Fiネットワークにつなぐ
- "Sony | Music Center"をインストールする

# Amazon Musicアプリで音楽を再生する

Amazon Musicアプリをインストールしたスマートフォン/iPhoneなどを操作して、Amazon Musicの音楽を再生します。

Amazon Musicで提供されている360 Reality Audio対応の音楽を再生することもできます。 360 Reality Audio対応の音楽を再生するためには、Amazon Music Unlimitedへの加入が必要です。

## ご注意

3

 アプリのダウンロードおよびネットワークサービスのご利用に際して、通信料や別途の登録、料金の支払いが必要となる場合が ありますので、ご了承ください。

Amazon Musicアプリをお使いのスマートフォン / iPhone にダウンロード、インストールする。

# music

## 🙎 Amazon Musicアプリを起動して、再生したい音楽を選ぶ。

360 Reality Audio対応の楽曲には、 [360] アイコンが付いています。

# (キャスト)をタップする。

#### 👍 お使いのスピーカーを音楽の再生先として選ぶ。

Alexa Cast () アイコン、またはキャスト () アイコンが付いているスピーカーの名前をタップしてください。 Alexaの初期設定で、スピーカーの名前を「スピーカー」に設定した場合は [スピーカー] と表示されます。

| ×   |           |        |       | ۷ |
|-----|-----------|--------|-------|---|
|     |           |        | Bath. |   |
| 0   | xκ−¥−     |        |       |   |
|     | リビングルー    | Δ.     |       |   |
| 0 H | litometre | 90#th. |       |   |
|     |           |        |       |   |
|     |           |        |       |   |
|     |           |        |       |   |
|     |           |        |       |   |
|     |           |        |       |   |
|     |           |        |       |   |
|     | 4         | ۲      |       |   |

ご注意

 "Sony | Music Center"で360 Reality Audioを提供しているストリーミングサービスを確認することができます。"Sony | Music Center"でスピーカーを選択し、[設定] – [360 Reality Audioについて] – [次へ]を選びます。

# 関連項目

"Sony | Music Center"でできること

# Alexa搭載デバイスに話しかけて音楽を再生する

Alexa搭載デバイスに話しかけて、スピーカーでAlexa対応のストリーミングサービスを再生することができます。

# 1 Alexa搭載デバイスに話しかけて音楽を再生する。

話しかけかたについて詳しくは、"Sony | Music Center"でご確認ください。

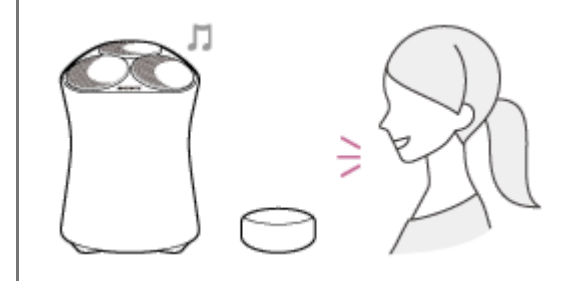

#### ご注意

- Amazon Alexaは言語、国や地域によりご利用いただけない場合があります。
- スピーカーだけでは音声操作はできません。Amazon EchoなどAmazon Alexa搭載デバイス(別売)と組み合わせることで、 音楽再生・曲送り/戻し・音量の調整などの音声操作をすることができます。
- スピーカーでAmazon Alexaのすべての機能を使えるわけではありません。

#### 関連項目

• "Sony | Music Center"でできること

す。

ご注意

# "Google Home"をインストールしてWi-Fiネットワークにつなぐ

• "Google Home"のご利用には、あらかじめGoogleアカウントを作成しログインする必要があります。

"Google Home"をお使いのスマートフォン/iPhoneにインストールして、スピーカーをWi-Fiネットワークに接続しま

|   | アプリのダウンロードおよびネットワークサービスのご利用に際して、通信料や別途の登録、料金の支払いが必要となる場合が<br>ありますので、ご了承ください。                                                                                                    |
|---|----------------------------------------------------------------------------------------------------|
| 9 | お使いのスマートフォン/iPhoneで、Google Play(Playストア)またはApp Storeにアクセスする。                                                                                                    |
| 2 | "Google Home"をインストールする。                                                                                                    |
|   | Coogle Play<br>で手に入れよう C App Store<br>からダウンロード                                                                                                    |
|   |                                                                                                    |
| 3 | スピーカーをWi-Fiルーターのできるだけ近くに置く。                                                                                                    |
|   | 1. スマートフォン/iPhoneなどをWi-Fiルーターに接続する。                                                                                                    |
|   | <ol> <li>スマートフォン/iPhoneなどを接続したWi-FiルーターのSSIDとパスワード(暗号化キー)をメモする。<br/>Wi-Fiルーターによっては複数のSSIDを持つものがあります。<br/>必ず、スマートフォン/iPhoneを接続したSSIDをメモしてください。<br/>詳しくは、お使いのWi-Fiルーターの取扱説明書をご覧ください。</li> </ol> |
|   | 3. あらかじめスマートフォン/iPhoneなどのBLUETOOTH機能をオンにする。                                                                                                    |
| 4 | "Google Home"を起動し、画面の指示に従ってスピーカーをスマートフォン/iPhoneと同じWi-Fiネットワー<br>クに接続する。                                                                                                    |
|   |                                                                                                    |
|   |                                                                                                    |
|   |                                                                                                    |
|   |                                                                                                    |
|   | 19                                                                                                    |

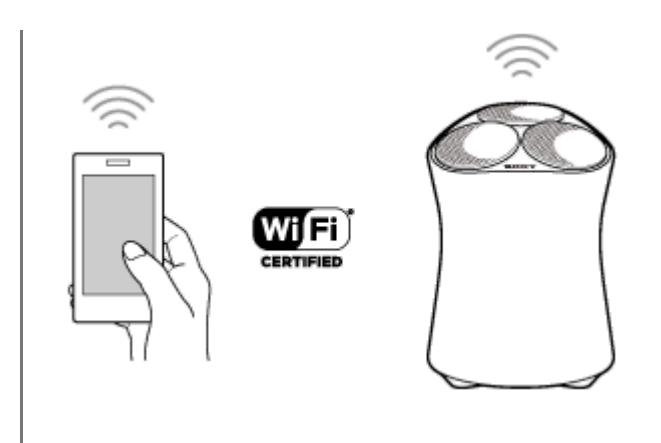

# 画面の指示に従ってスピーカーの初期設定を行う。

ご利用のサービスによっては、あらかじめアカウントを作成する必要があります。

# ご注意

6

● Wi-Fi機能の設定について詳しくは、お使いのWi-Fiルーターの取扱説明書をご覧ください。

# ストリーミングサービスアプリで音楽を再生する

お好みのストリーミングサービスに対応したアプリをスマートフォン/iPhoneなどにインストールして、2チャンネル や360 Reality Audio対応の音楽を再生することができます。 360 Reality Audio対応の音楽を再生するには、ストリーミングサービスによってはプレミアムプランへの加入が必要な 場合があります。

#### ご注意

 アプリのダウンロードおよびネットワークサービスのご利用に際して、通信料や別途の登録、料金の支払いが必要となる場合が ありますので、ご了承ください。

 ストリーミングサービス対応アプリをお使いのスマートフォン/iPhoneにダウンロード、インストールする。
 手順① でダウンロードしたアプリを起動して、再生したい音楽を選ぶ。
 キャストアイコンをタップする。 アプリによって、キャストアイコンの形状は異なります。
 お使いのスピーカーを音楽の再生先として選ぶ。 スピーカーの名前([SRS-RA5000]または"Google Home"の初期設定で設定した機器名)をタップしてください。

## ご注意

- "Sony | Music Center"で360 Reality Audioを提供しているストリーミングサービスを確認することができます。"Sony | Music Center"でスピーカーを選択し、[設定] – [360 Reality Audioについて] – [次へ]を選びます。
- アプリの仕様および画面デザインは予告なく変更する場合があります。

#### 関連項目

"Sony | Music Center"でできること

# Spotifyを楽しむ

スマートフォン、タブレット、パソコンをリモコンにして、Spotifyで音楽を楽しめます。 詳しくはhttps://www.spotify.com/connect/をご覧ください。

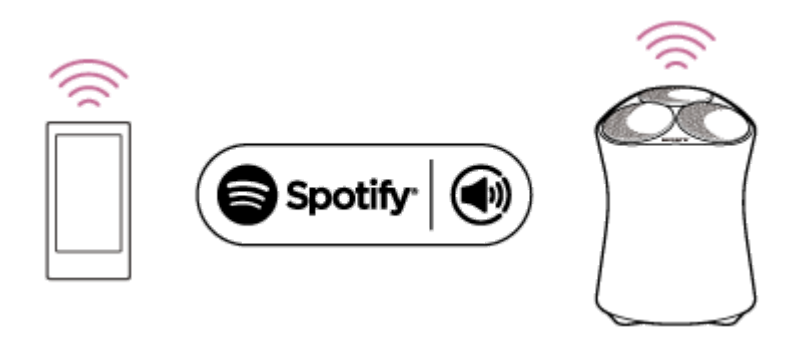

# スマートフォンまたはiPhoneをペアリング(機器登録)する

BLUETOOTH接続したい機器を登録しておく操作をペアリング(機器登録)といいます。 初めてスピーカーと組み合わせて使う場合は、最初にペアリングしてください。また、2台目以降の機器とペアリング する場合も同じ手順を行ってください。 操作を始める前に、以下をご確認ください。

• スピーカーから1 m以内の距離にスマートフォンまたはiPhoneを近づける。

● スピーカーが付属のACアダプターを使用して電源コンセントに接続されている。

急に大きな音が出ることを防ぐため、スマートフォンまたはiPhoneとスピーカーの音量を小さくする。または、音楽再生を停止する。

お使いのスマートフォンまたはiPhoneによっては、スピーカーとBLUETOOTH接続された後に音楽を再生すると、 スマートフォンまたはiPhoneの音量がスピーカーの音量に同期することがあります。

● 接続するスマートフォンまたはiPhoneの取扱説明書を準備する。

🚹 スピーカーの () (電源)/ 🕳 PAIRING(ペアリング)ボタンを2秒以上タッチしたままにする。

BLUETOOTHランプ(青)が速く点滅し、ペアリングモードになります。

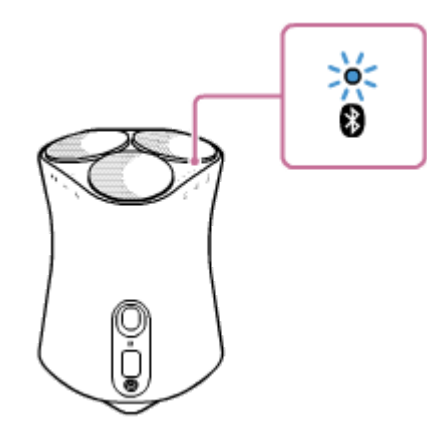

# ヒント

BLUETOOTHランプが点滅しない場合は、すでにBLUETOOTH接続されている可能性があります。その場合は、一度スピーカーの電源を切ってから、再度ペアリングの操作を行ってください。

🙆 スマートフォンまたはiPhoneでペアリングの操作を行い、スピーカーを検索する。

# ● スマートフォンの場合(Android 7.X)

- 1. [設定]を選択する。
- 2. [無線とネットワーク] [Bluetooth] をタップする。
- 3. [●●]をタップして [●●]にする。

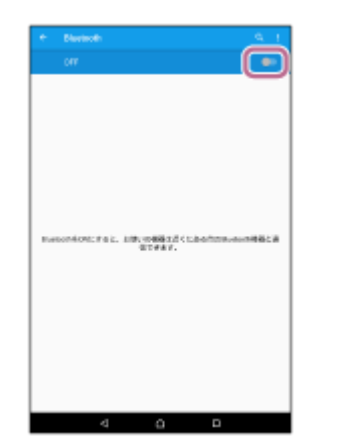

4. スピーカーの名前([SRS-RA5000] またはWi-Fiネットワークに接続するときに付けた名前)をタップする。
 スピーカーの名前が2つ表示される場合は、[·)]をタップしてください。

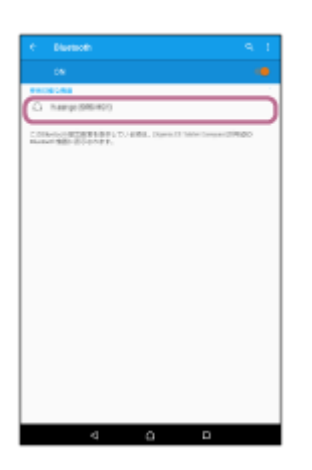

スピーカーの名前が表示されない場合は、右上の [•] - [検索] をタップしてください。

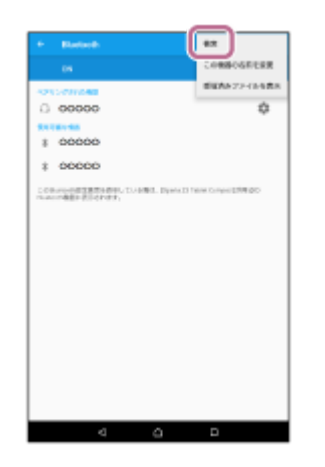

スマートフォンの画面にスピーカーの名前が表示されない場合は、もう一度手順 1 から操作してください。

- iPhoneの場合
- 1. [設定] をタップする。
- 2. [Bluetooth] をタップする。

| 設定                 |    |
|--------------------|----|
|                    |    |
| MANE-F             |    |
| Rusteath           | 47 |
|                    | 47 |
|                    |    |
| = <del>1</del> 797 |    |

3. [①]をタップして、 [①]にする。

| < 設定      | Bluetooth |  |
|-----------|-----------|--|
| Bluetooth |           |  |
| _         | _         |  |
|           |           |  |
|           |           |  |

4. スピーカーの名前をタップする。

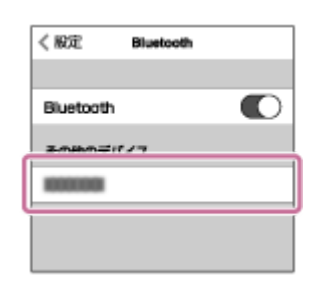

パスキー<sup>\*</sup>の入力を求める画面が表示された場合は、「0000」と入力してください。 iPhoneの画面にスピーカーの名前が表示されない場合は、もう一度 [ **()** ] をタップして [ **)** ] から [ **()** ] にしてください。

\* パスキーは、「パスコード」や「PINコード」、「PINナンバー」、「パスワード」などと呼ばれることもあります。

# BLUETOOTH接続が完了したことを確認する。

接続が完了すると、ビープ音が鳴り、BLUETOOTHランプが点滅から点灯に変わります。

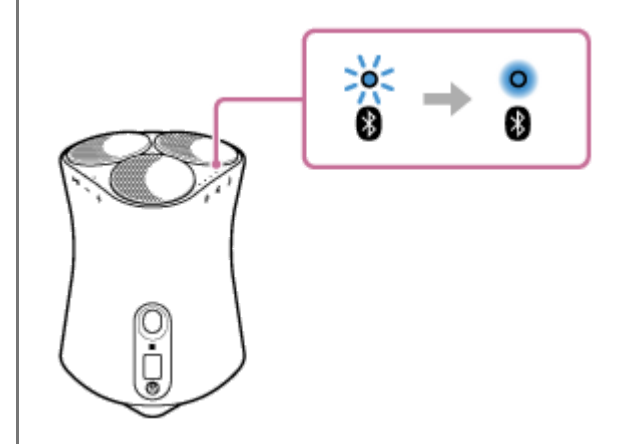

## ヒント

● 上記の操作は一例です。詳しくはお使いのスマートフォンまたはiPhoneの取扱説明書をご覧ください。

## ご注意

- 手順が完了する前にスピーカーのペアリングモードが解除され、BLUETOOTH機器の画面からスピーカーの名前が表示されない 場合は、もう一度手順 ① から操作してください。
- 一度スピーカーとBLUETOOTH機器をペアリングした場合は、2回目以降の接続時にペアリングを行う必要はありませんが、以下の場合はペアリングをやり直してください。
  - 修理などを行った際にペアリング情報が消去されてしまった場合
  - BLUETOOTH機器上で、スピーカーのペアリング情報を削除した場合
  - スピーカーを初期化した場合
     すべての機器のペアリング情報は削除されます。

- BLUETOOTH接続でのビデオ再生はおすすめしません。映像と音声に、わずかなズレが生じます。
  - このスピーカーはBLUETOOTHプロファイル HFP (Hands-free Profile) /HSP (Headset Profile) をサポートしていないため、BLUETOOTH携帯電話でハンズフリー通話はできません。

#### 関連項目

- BLUETOOTH接続した機器の音楽を聞く
- BLUETOOTH接続を切断するには(使い終わるには)

# NFC対応機器とワンタッチ接続(NFC)する

スピーカーの電源が入っている状態で、スマートフォンなどのNFC対応機器をタッチすることで、スピーカーとNFC対応機器を自動的にペアリング(機器登録)することができます。

# 対応スマートフォン

Android™ 5.0以降のNFC機能搭載スマートフォン

# 対応ウォークマン<sup>®</sup>

#### NFC機能搭載ウォークマン<sup>®\*</sup>

\* 一部のNFC対応ウォークマン<sup>®</sup> にはスピーカーとのワンタッチ接続(NFC)ができないモデルがあります。詳しくは、お使いのウォークマン<sup>®</sup> の取扱説明書をご覧ください。

# NFCについて

NFC(Near Field Communication)は、スマートフォンやICタグなどのさまざまな機器同士の近距離無線通信を可能にする技術です。

NFC機能を使うと、例えば機器のNマーク同士をタッチさせるだけで、BLUETOOTH機能でのペアリングや接続などの データ通信を簡単に行うことができます。

スピーカーを操作する前に、必ず以下をご確認ください。

- スピーカーから突然大きな音が出ることを防ぐため、接続するNFC対応機器とスピーカーの音量を小さくする。NFC 対応機器によっては、スピーカーとBLUETOOTH接続されたあとに音楽を再生すると、NFC対応機器の音量で、そのままスピーカーから出ることがあります。
- あらかじめ、NFC対応機器の画面ロックを解除する。
- 1 NFC対応機器のNFC機能と、BLUETOOTH機能を有効にする。
- 2 NFC対応機器のNマークをスピーカーのNマークにタッチさせたまま、NFC対応機器が反応するまで待つ。(数秒) かかることがあります。)

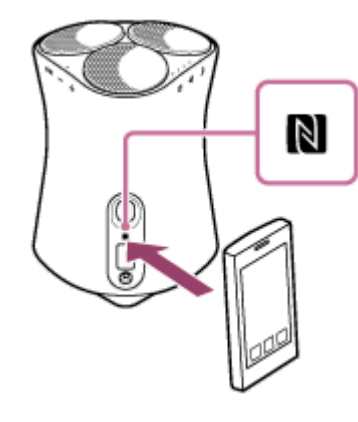

ß

#### NFC対応機器の画面の指示に従って操作し、BLUETOOTH接続を行う。

BLUETOOTH接続が完了すると、ビープ音が鳴り、BLUETOOTHランプが点滅から点灯に変わります。

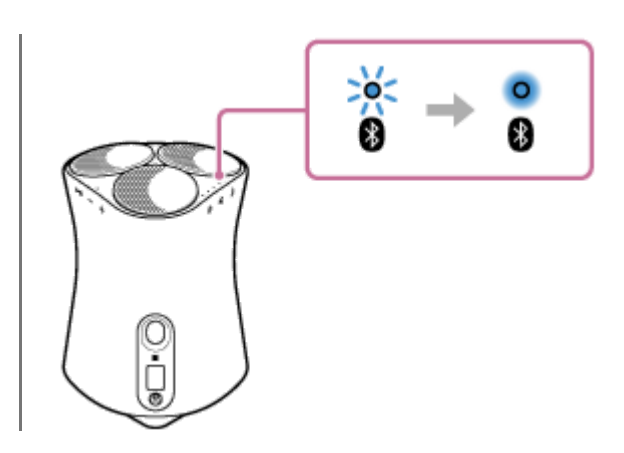

## ヒント

- BLUETOOTH接続を切断する場合は、再度、NFC対応機器のNマークをスピーカーのNマークにタッチさせてください。
- BLUETOOTH接続ができない場合は、以下をお試しください。
  - NFC対応機器をスピーカーのNマークにタッチさせたまま、NFC対応機器が反応するまで待ってください。
  - NFC対応機器をスピーカーのNマークにタッチさせたまま、ゆっくりと前後または上下に動かしてください。
  - NFC対応機器がケースに入っている場合は、ケースを取り外してください。
- すでにスピーカーが他の機器とBLUETOOTH接続されている場合、接続したいNFC対応機器をスピーカーにタッチさせると、他の機器とのBLUETOOTH接続は切断され、タッチしたNFC対応機器とBLUETOOTH接続されます。(乗り替え機能)

#### 関連項目

- BLUETOOTH接続した機器の音楽を聞く
- BLUETOOTH接続を切断するには(使い終わるには)

# パソコンをペアリング(機器登録)する(Windows)

BLUETOOTH接続したい機器を登録しておく操作をペアリング(機器登録)といいます。 初めてスピーカーと組み合わせて使う場合は、最初にペアリングしてください。また、2台目以降の機器とペアリング する場合も同じ手順を行ってください。

# 対応OS

Windows 10、Windows 8.1

操作を始める前に、以下をご確認ください。

- スピーカーから1 m以内の距離にパソコンを近づける。
- スピーカーが付属のACアダプターを使用して電源コンセントに接続されている。
- スピーカーから突然大きな音が出ることを防ぐため、接続するパソコンとスピーカーの音量を小さくする。または、音楽再生を停止する。
- パソコンのスピーカーをONモードに設定する。

パソコンのスピーカーが ◀ 「消音 (OFF) 」モードになっていると、BLUETOOTHスピーカーからも音が出ません。

- パソコンのスピーカーがONモードの状態

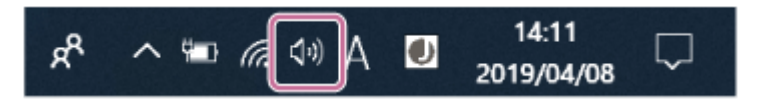

パソコンでスピーカーを検索する準備を行う。

# Windows 10の場合

画面右下のタスクバーで [ ( アクションセンター) ] - [ 接続] の順に選択する。

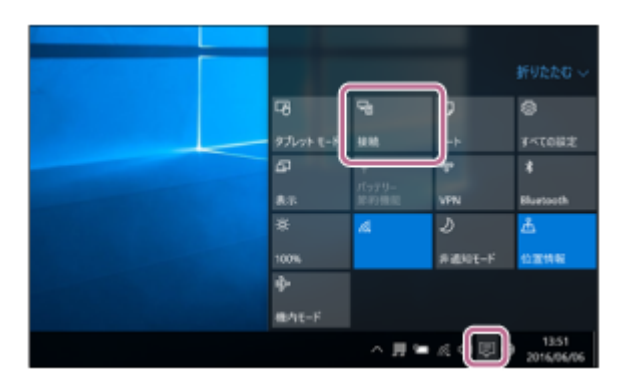

# Windows 8.1の場合

[スタート] ボタンを右クリックし、 [コントロールパネル] をクリックする。 [すべてのコントロールパネル項目] が表示されるので、 [デバイスとプリンター] を選ぶ。 [すべてのコントロールパネル項目] ではなく [コントロールパネル] 画面が表示される場合は、画面右上の [表 示方法] で [大きいアイコン] または [小さいアイコン] を選択してください。

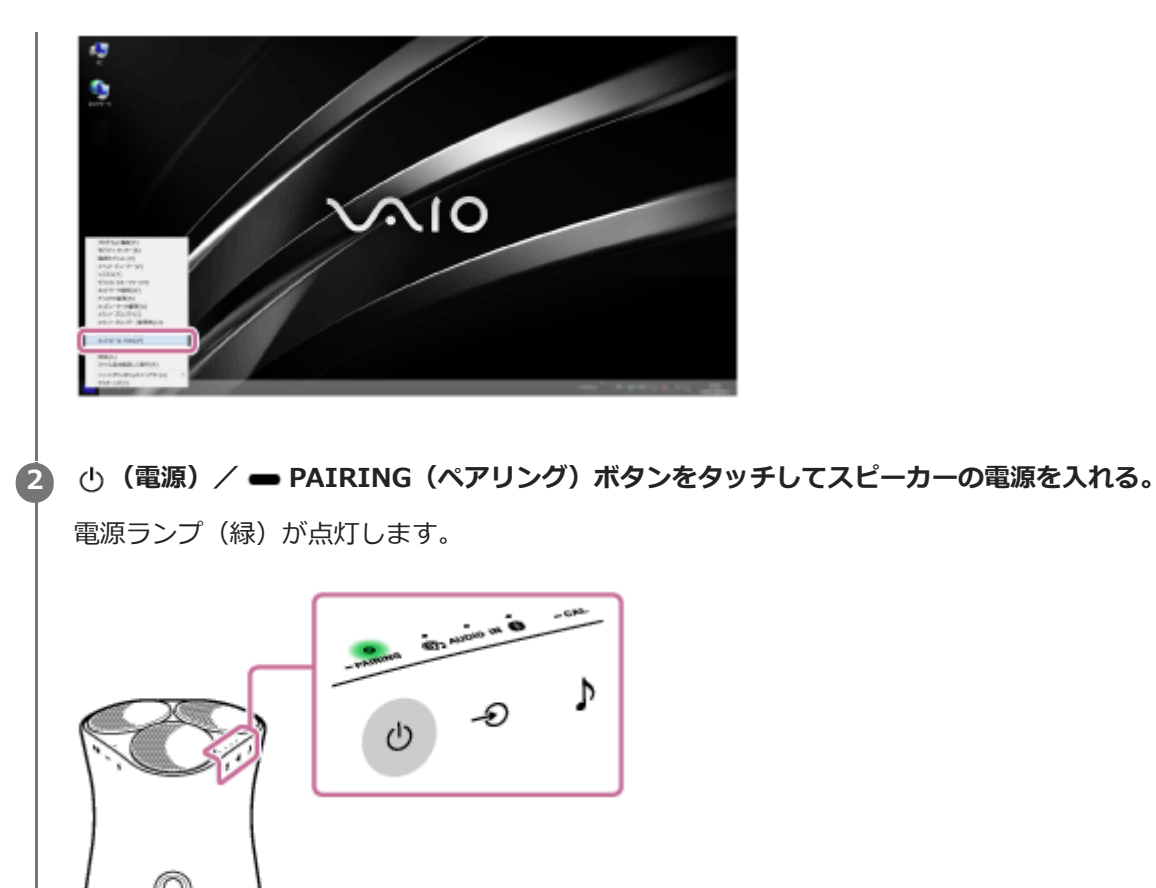

3 スピーカーの(電源) / ー PAIRING (ペアリング)ボタンを2秒以上タッチしたままにする。
 BLUETOOTHランプ(青)が速く点滅し、ペアリングモードになります。

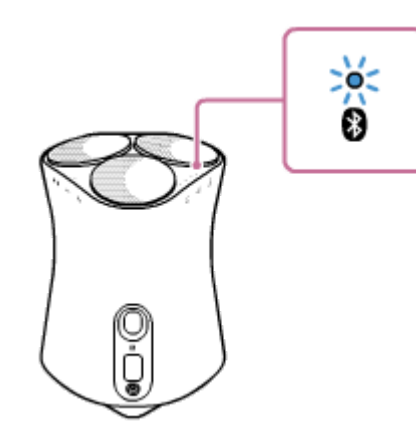

j

# ヒント

BLUETOOTHランプが点滅しない場合は、すでにBLUETOOTH接続されている可能性があります。その場合は、一度スピーカーの電源を切ってから、再度ペアリングの操作を行ってください。

# ④ パソコンでスピーカーを検索する。

# Windows 10の場合

1. 画面右下のアクションセンターで、 [接続] を選択する。

| -20       | 9             | Þ          | 0                 |
|-----------|---------------|------------|-------------------|
| タブレット モード | 续続            | /-h        | すべての設定            |
| ₽ Š       | Ψ             | W.         | *                 |
| 87.       | パッアリー<br>節約機能 | VPN        | Bluetooth         |
| *         | A             | Ð          | ۵                 |
| 100%      |               | skillere-F | CO. TELEPAS       |
| ÷         |               |            | A Constant of the |
| 他内モード     |               |            |                   |
|           | ~ # <b>*</b>  | ia 41 🗉 🛛  | 13:56             |

2. スピーカーの名前([SRS-RA5000] またはWi-Fiネットワークに接続するときに付けた名前)を選択する。

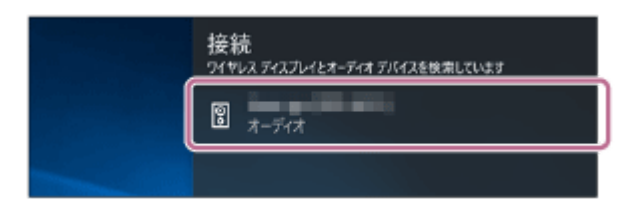

スピーカーの名前が画面に表示されない場合は、もう一度手順 3 から操作してください。 ペアリング後、自動で接続して、[音楽に接続済み]と表示されます。手順 6 へ進んでください。

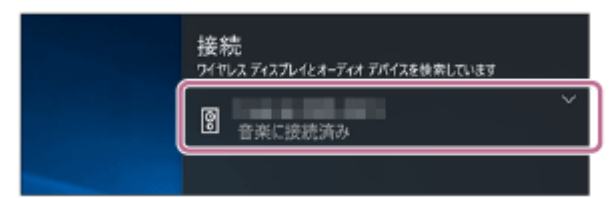

# Windows 8.1の場合

1. [デバイスの追加] をクリックする。

| **i<br>€ ⊙ • ↑                | ※前 ト コントロール パネル | レト すべてのコントロ | )ール バネル洗目 ト デバイス | とプリンター |
|-------------------------------|-----------------|-------------|------------------|--------|
| デバイスの追加                       | プリンターの追加        |             |                  |        |
| <i>▲ デバイス</i> (4)             |                 |             |                  |        |
|                               |                 | -           |                  |        |
| -                             |                 | 100         | storys with      |        |
| <ul> <li>プリンター (5)</li> </ul> |                 |             |                  |        |

2. スピーカーの名前([SRS-RA5000] またはWi-Fiネットワークに接続するときに付けた名前)を選択し、 [次へ] をクリックする。

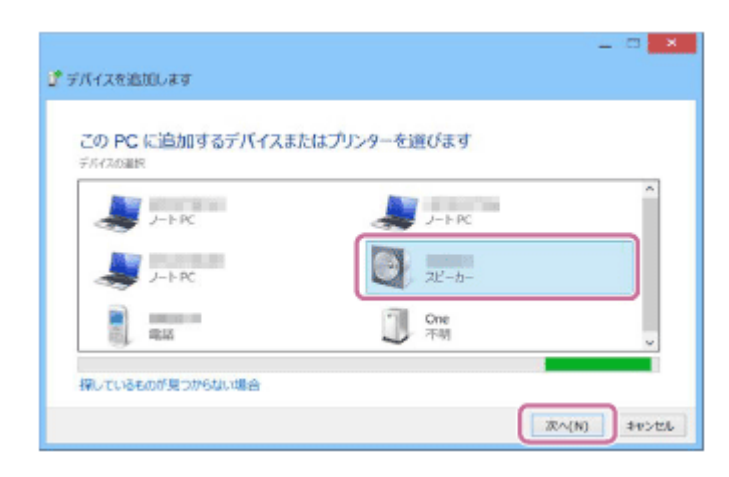

パスキー<sup>\*</sup>の入力を求める画面が表示された場合は、「0000」と入力してください。 スピーカーの名前が画面に表示されない場合は、もう一度手順 3 から操作してください。

\* パスキーは、「パスコード」や「PINコード」、「PINナンバー」、「パスワード」などと呼ばれることもあります。

**3.** ドライバーのインストール画面が表示された場合は、 [閉じる] をクリックしてください。 パソコンへのドライバーのインストールが始まります。

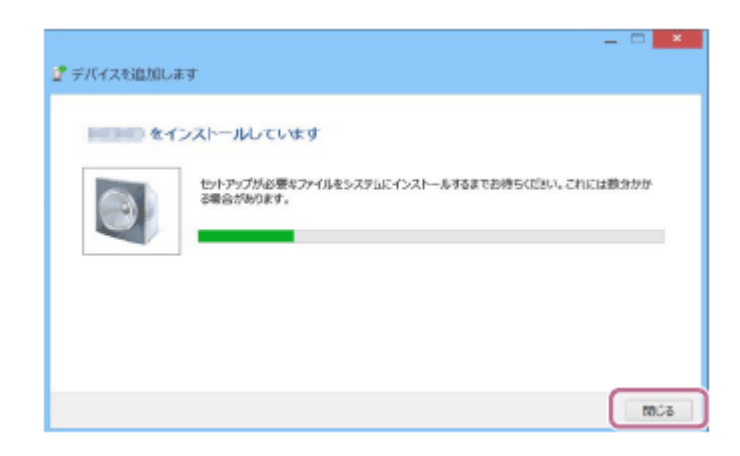

インストール中はスピーカーのアイコンの左下に「 <br/>
③ 」マークが表示されます。「 <br/>
③ 」マークが消えたら、<br/>
ドライバーのインストールは完了です。次の手順 <br/>
⑤ へ進んでください。

| ₩j                                                                                                    |                                                  |
|----------------------------------------------------------------------------------------------------|--------------------------------------------------|
| • • •     • •     •     •     •     •     •     •     •     •     •     •     •     •     •     •     •     •     •     •     •     •     •     •     •     •     •     •     •     •     •     •     •     •     •     •     •     •     •     •     •     •     •     •     •     •     •     •     •     •     •     •     •     •     •     •     •     •     •     •     •     •     •     •     •     •     •     •     •     •     •     •     •     •     •     •     •     •     •     •     •     •     •     •     •     •     •     •     •     •     •     •     •     •     •     •     •     •     •     •     •     •     •     •     •     •     •     •     •     •     •     •     •     •     •     •     •     •     •     •     •     •     •     •     •     •     •     •     •     •     •     •     •     •     •     •     •     •     •     •     •     •     •     •     •     •     •     •     •     •     •     •     •     •     •     •     •     •     •     •     •     •     •     •     •     •     •     •     •     •     •     •     •     •     •     •     •     •     •     •     •     •     •     •     •     •     •     •     •     •     •     •     •     •     •     •     •     •     •     •     •     •     •     •     •     •     •     •     •     •     •     •     •     •     •     •     •     •     •     •     •     •     •     •     •     •     •     •     •     •     •     •     •     •     •     •     •     •     •     •     •     •     •     •     •     •     •     •     •     •     •     •     •     •     •     •     •     •     •     •     •     •     •     •     •     •     •     •     •     •     •     •     •     •     •     •     •     •     •     •     •     •     •     •     •     •     •     •     •     •     •     •     •     •     •     •     •     •     •     •     •     •     •     •     •     •     •     •     •     •     •     •     •     •     •     •     •     •     •     •     •     •     •     •     •     •     •     •     •     •     •     •     •     •     •     •     •     •     • | 🖦 > コントロール パネル > すべてのコントロール パネル頃目 > デバイスとプリンター > |
| デバイスの追加                                                                                                    | プリンターの追加                                         |
| ・ デバイス (5)                                                                                                    |                                                  |

# 5 パソコンにスピーカーを登録する。

## Windows 10の場合

ペアリング後、自動で接続して、 [音楽に接続済み] と表示されます。手順 6 へ進んでください。

#### Windows 8.1の場合

1. 「デバイス」にあるスピーカーの名前([SRS-RA5000]またはWi-Fiネットワークに接続するときに付けた 名前)を右クリックし、表示されたメニューから [サウンドの設定]を選択する。

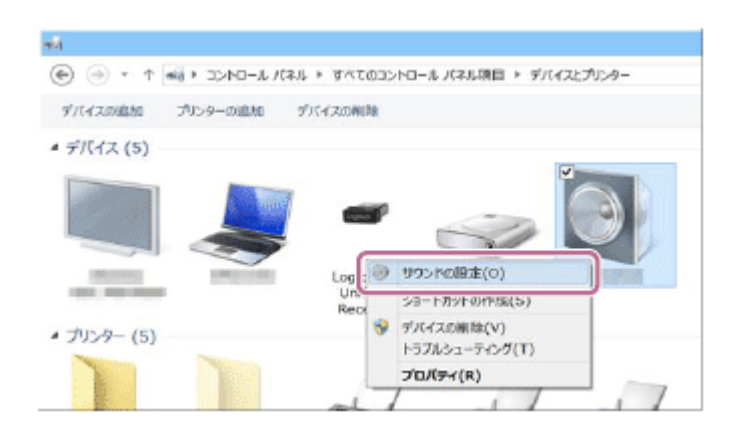

2.「サウンド」画面でスピーカーの名前が表示されていることを確認する。

● スピーカーのアイコンにチェックマーク(緑色)が付いていたら、手順 ⑥ に進んでください。

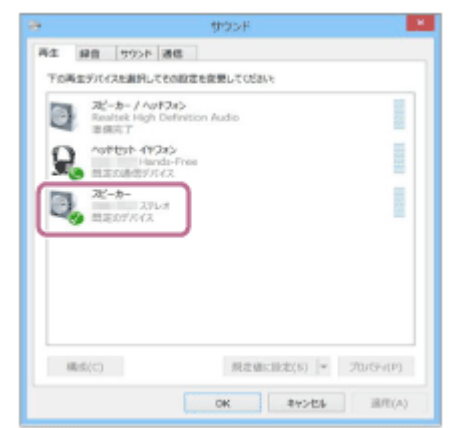

- スピーカーのアイコンにチェックマーク(緑色)が付いていない場合は、次の手順 5-3に進んでください。
- スピーカーの名前([SRS-RA5000] またはWi-Fiネットワークに接続するときに付けた名前)が表示されない場合は、「サウンド」画面上を右クリックし、表示されたメニューから[無効なデバイスの表示]を選択してください。その後、次の手順 5-3に進んでください。

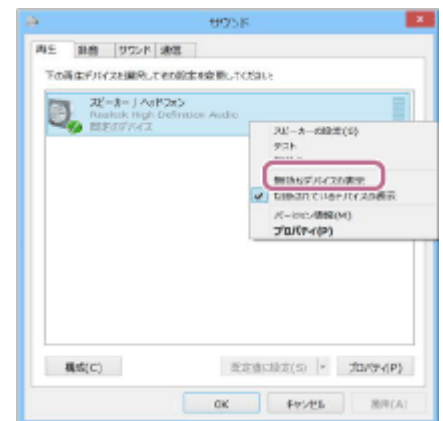

3. スピーカーの名前を右クリックし、表示されたメニューから [接続] を選択する。

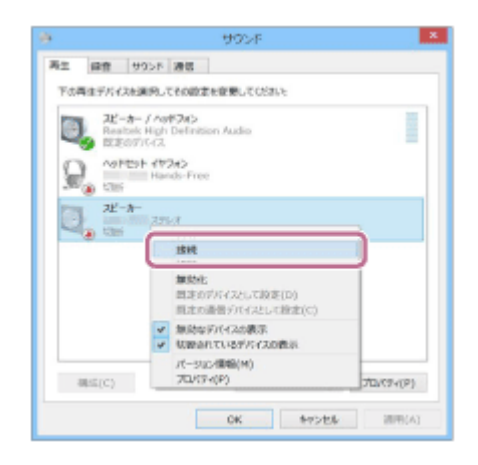

接続が完了すると、「サウンド」画面のスピーカーのアイコンにチェックマークが表示されます。手順 6 に進んでください。

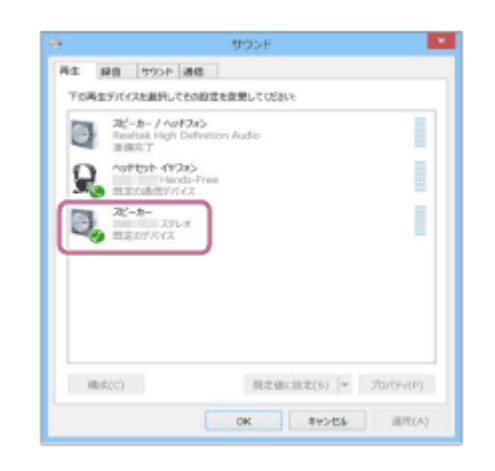

表示されたメニューの[接続]が押せない場合は、現在チェックマーク(緑色)が表示されている[既存のデバイス]の[無効化]を選択してください。

| <b>21</b> | 現ーカーノ ヘッドフィン               |
|-----------|----------------------------|
| 2.        | スピーカーの回走(5)                |
| 0         | <b>解放</b> 论                |
|           | ▼ 無効なデバイスの表示               |
|           | ✓ 昭振されていまデバイスの表示           |
|           | パー2%2/開閉((H)<br>27回送9-4(P) |
|           |                            |
|           |                            |
|           |                            |
|           |                            |

## 6 BLUETOOTH接続が完了したことを確認する。

接続が完了すると、ビープ音が鳴り、BLUETOOTHランプが点滅から点灯に変わります。

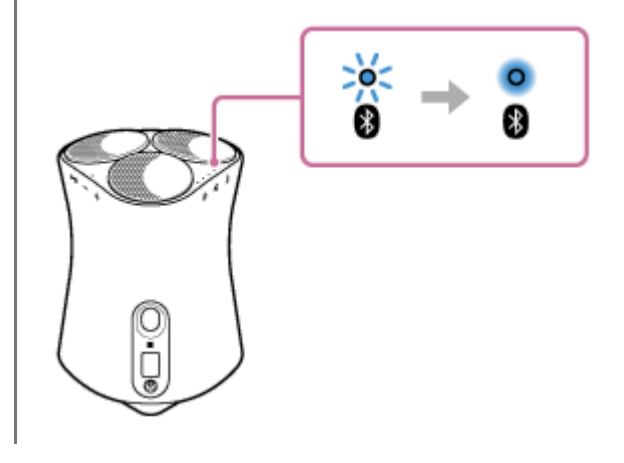

ヒント

 上記で説明した手順は一例です。詳しくは、お使いのパソコンの取扱説明書をご覧ください。ただし、すべてのパソコンで動作 を保証するものではありません。また、自作パソコンは動作保証対象外です。

# ご注意

- 手順が完了する前にスピーカーのペアリングモードが解除され、BLUETOOTH機器の画面からスピーカーの名前が表示されない 場合は、もう一度手順 ③ から操作してください。
- 一度スピーカーとパソコンをペアリングした場合は、2回目以降の接続時にペアリングを行う必要はありませんが、以下の場合はペアリングをやり直してください。

- 修理などを行った際にペアリング情報が消去されてしまった場合
  - パソコン上で、スピーカーのペアリング情報を削除した場合
  - スピーカーを初期化した場合
     すべての機器のペアリング情報は削除されます。
- スピーカーのパスキーは「0000」に固定されています。パスキーが「0000」でないパソコンとペアリングすることはできません。

#### 関連項目

- BLUETOOTH接続した機器の音楽を聞く
- BLUETOOTH接続を切断するには(使い終わるには)

# パソコンをペアリング(機器登録)する(Mac)

BLUETOOTH接続したい機器を登録しておく操作をペアリング(機器登録)といいます。 初めてスピーカーと組み合わせて使う場合は、最初にペアリングしてください。また、2台目以降の機器とペアリング する場合も同じ手順を行ってください。

# 対応OS

macOS High Sierra (バージョン10.13)

操作をはじめる前に、以下をご確認ください。

- スピーカーから1 m以内の距離にパソコンを近づける。
- スピーカーが付属のACアダプターを使用して電源コンセントに接続されている。
- スピーカーから突然大きな音が出ることを防ぐため、接続するパソコンとスピーカーの音量を小さくする。または、音楽再生を停止する。
- パソコンのスピーカーをONモードに設定する。
   パソコンのスピーカーが■「消音(OFF)」モードになっていると、BLUETOOTHスピーカーからも音が出ません。

- パソコンのスピーカーがONモードの状態

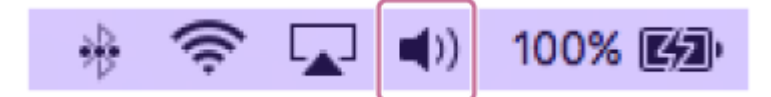

🚹 🕛 (電源) / 🕳 PAIRING (ペアリング) ボタンをタッチしてスピーカーの電源を入れる。

電源ランプ(緑)が点灯します。

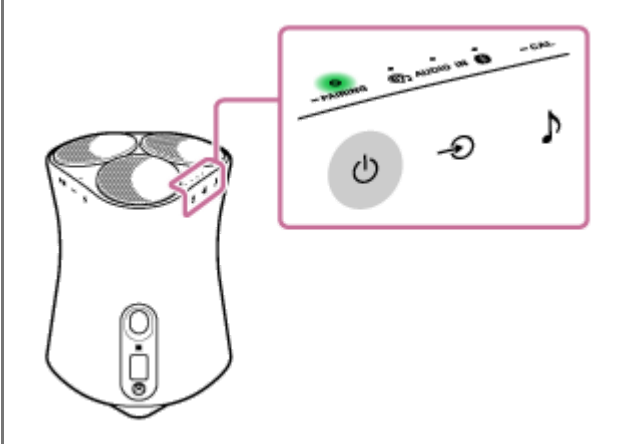

2 スピーカーの(電源) / → PAIRING (ペアリング) ボタンを2秒以上タッチしたままにする。
 BLUETOOTHランプ(青)が速く点滅し、ペアリングモードになります。
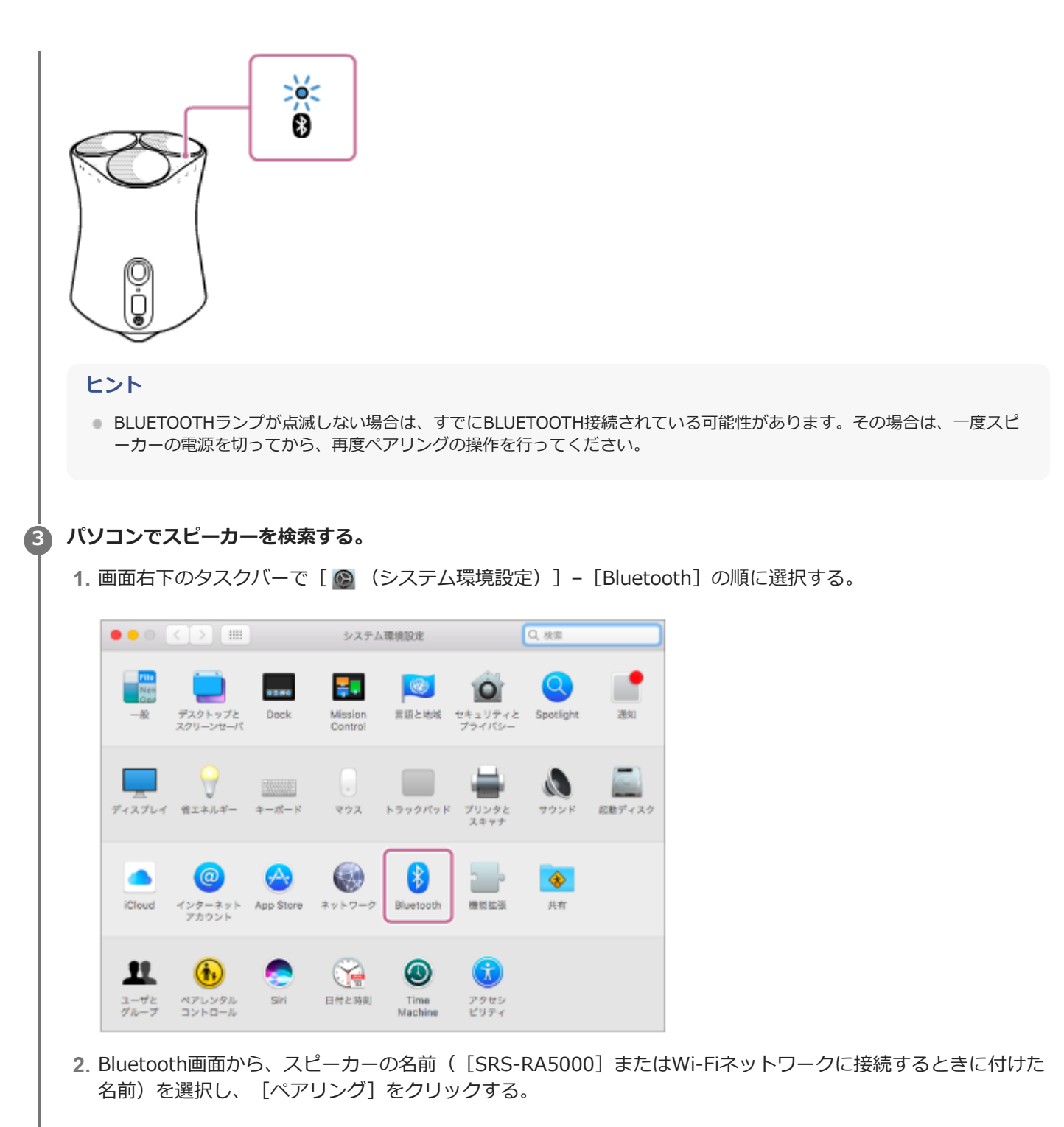

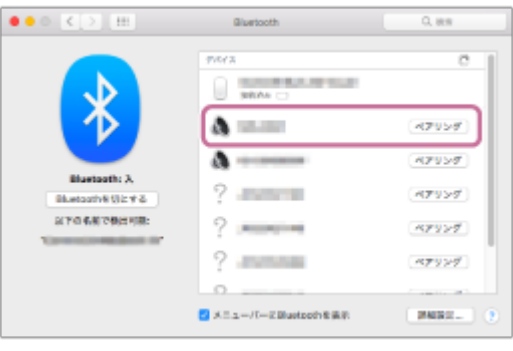

### 4 BLUETOOTH接続が完了したことを確認する。

接続が完了すると、ビープ音が鳴り、BLUETOOTHランプが点滅から点灯に変わります。

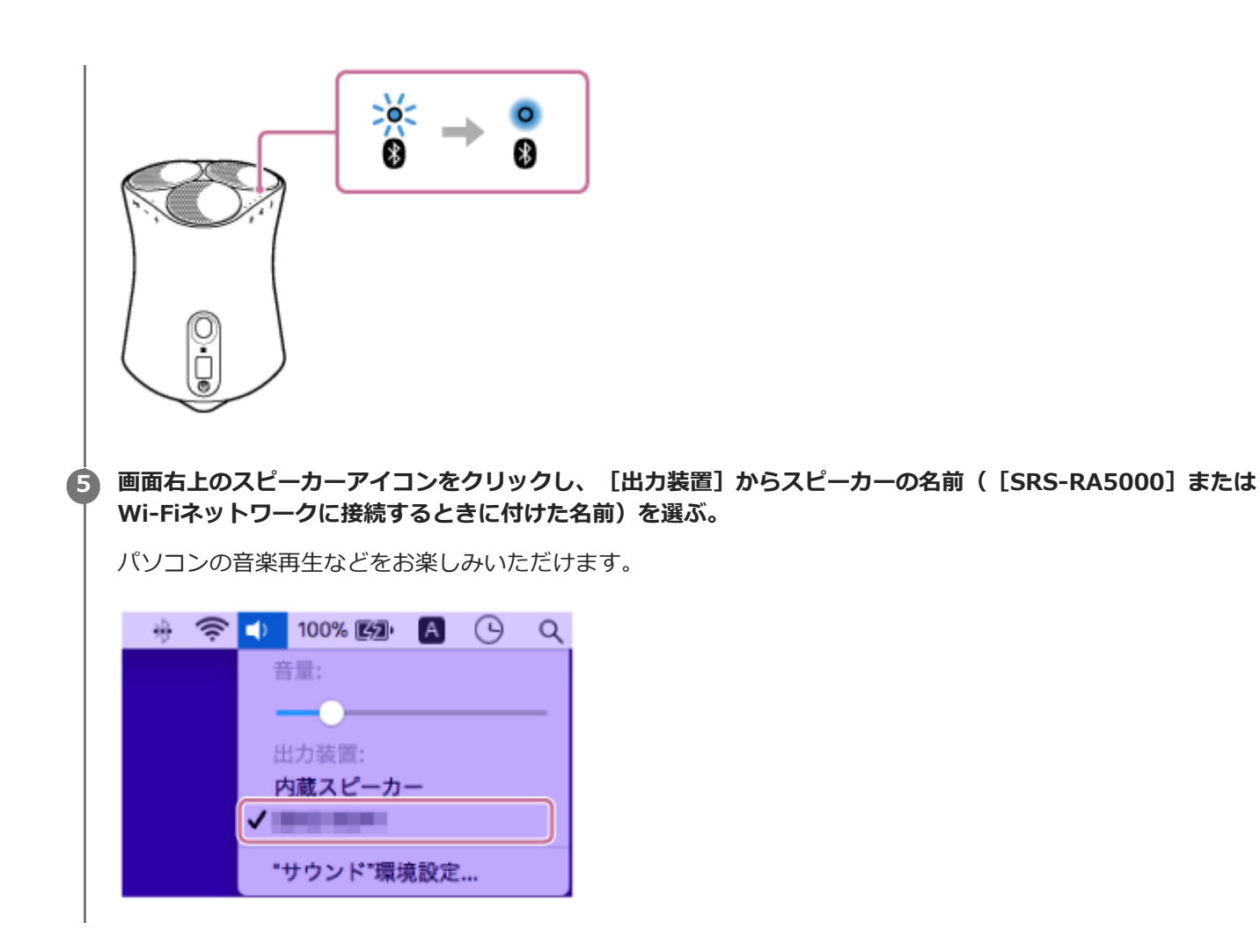

#### ヒント

● 上記の操作は一例です。詳しくはお使いのパソコンの取扱説明書をご覧ください。

#### ご注意

- 手順が完了する前にスピーカーのペアリングモードが解除され、BLUETOOTH機器の画面からスピーカーの名前が表示されない 場合は、もう一度手順 2 から操作してください。
- 一度スピーカーとパソコンをペアリングした場合は、2回目以降の接続時にペアリングを行う必要はありませんが、以下の場合はペアリングをやり直してください。
  - 修理などを行った際にペアリング情報が消去されてしまった場合
  - =パソコン上で、スピーカーのペアリング情報を削除した場合
  - スピーカーを初期化した場合 すべての機器のペアリング情報は削除されます。
- スピーカーのパスキーは「0000」に固定されています。パスキーが「0000」でないパソコンとペアリングすることはできません。

#### 関連項目

- BLUETOOTH接続した機器の音楽を聞く
- BLUETOOTH接続を切断するには(使い終わるには)

## BLUETOOTH接続した機器の音楽を聞く

お使いのBLUETOOTH機器が次のプロファイルに対応していれば、スピーカーで音楽を聞いたり、スピーカーから BLUETOOTH機器を操作したりできます。

### A2DP (Advanced Audio Distribution Profile)

高音質な音楽をワイヤレスで楽しめます。

### AVRCP (Audio Video Remote Control Profile)

音量の調節および音楽の再生/一時停止/曲送り/曲の頭出しなどができます。 操作はBLUETOOTH機器によって異なることがあります。お使いの機器の取扱説明書もあわせてご覧ください。

#### ご注意

П

2

スピーカーから突然大きな音が出ることを防ぐため、接続するBLUETOOTH機器とスピーカーの音量を小さくしておいてください。
 接続する機器によっては、音楽再生の停止/一時停止中にBLUETOOTH機器からスピーカーの音量調節ができないことがありま

接続する機器によっては、音楽再生の停止/一時停止中にBLUETOOTH機器からスピーカーの音量調節かできないことかあります。

 このスピーカーはBLUETOOTHプロファイル HFP (Hands-free Profile) / HSP (Headset Profile) をサポートしていないため、 BLUETOOTH携帯電話でハンズフリー通話はできません。

BLUETOOTH機器側で、スピーカーとBLUETOOTH接続が確立されているか、確認する。

#### BLUETOOTH機器を再生する。

### 🚯 スピーカーの — (音量 – )/ 🕂 (音量 + )ボタン、またはBLUETOOTH機器を操作して音量を調節する。

スピーカーの — (音量 –) / → (音量 +) ボタン、またはBLUETOOTH機器を操作して音量を調節すると、リア クションランプが1回または3回点滅します。

お使いのBLUETOOTH機器によってはBLUETOOTH機器側で音量を調節してもスピーカーのリアクションランプが 点滅しない場合があります。

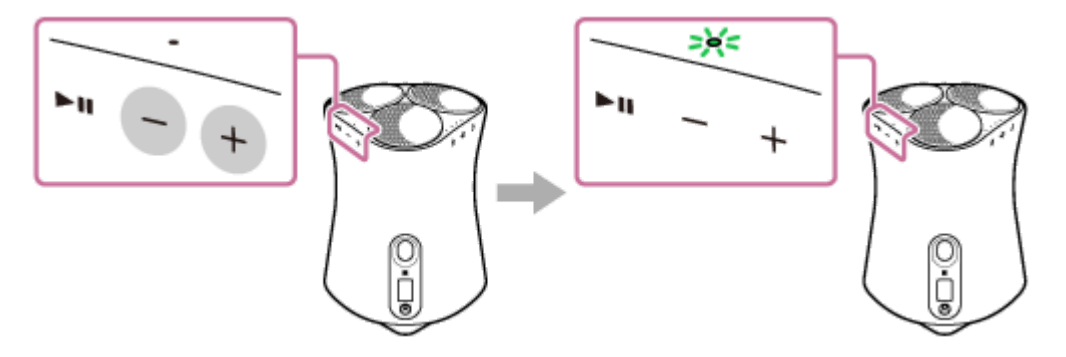

再生中に、スピーカーの▶↓↓(再生/一時停止)ボタンを使って以下の操作をすることができます。

#### 一時停止

再生中に ▶↓↓ (再生/一時停止) ボタンをタッチすると、一時停止します。もう一度タッチすると、一時停止を 解除します。

#### 次の曲へ移動

再生中に ▶Ⅱ (再生/一時停止)ボタンをすばやく2回タッチします。

現在もしくは前の曲の頭に移動する<sup>\*</sup> 再生中に ▶↓↓ (再生/一時停止) ボタンをすばやく3回タッチします。 \* 使用するBLUETOOTH機器によって、動作が異なります。

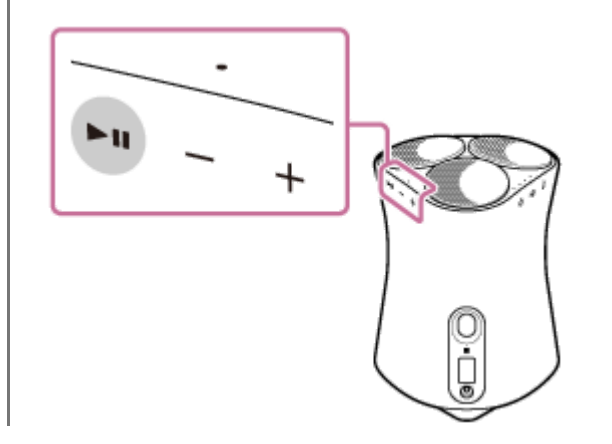

#### ご注意

- 通信状態が悪いと、スピーカーの操作に対してBLUETOOTH機器が誤動作する場合があります。
- BLUETOOTH機器によっては、機器側でも音量調節や音声出力先の設定が必要な場合があります。
- スピーカーと接続するBLUETOOTH機器や通信環境、周囲の状況によっては、雑音が入ったり、音が途切れたりすることがあります。
- BLUETOOTH接続でのビデオ再生はおすすめしません。映像と音声に、わずかなズレが生じます。

#### 関連項目

- スマートフォンまたはiPhoneをペアリング(機器登録)する
- BLUETOOTH接続を切断するには(使い終わるには)

## BLUETOOTH接続を切断するには(使い終わるには)

BLUETOOTH機器を使い終わったら、以下の手順のいずれかを行って、BLUETOOTH接続を切断してください。

- BLUETOOTH機器のBLUETOOTH機能をオフにする。
   詳しくは、お使いの機器の取扱説明書をご覧ください。
- BLUETOOTH機器の電源を切る。
- スピーカーの電源を切る。
- もう一度スピーカーのNマーク部分にタッチする。(NFC対応機器の場合)

### ヒント

送信側のBLUETOOTH機器の種類によっては、音楽の再生を終了すると、自動的にBLUETOOTH接続を切断する場合があります。

#### 関連項目

- 電源をつなぐ
- NFC対応機器とワンタッチ接続(NFC)する

# テレビをペアリング(機器登録)する

ソニー製のBLUETOOTH機能搭載テレビ<sup>\*</sup>をお使いの場合、テレビとスピーカーをBLUETOOTH機能でつないで、テレビやテレビにつないだ機器の音声をワイヤレスで聞くことができます。

\* A2DP(Advanced Audio Distribution Profile)に対応している必要があります。

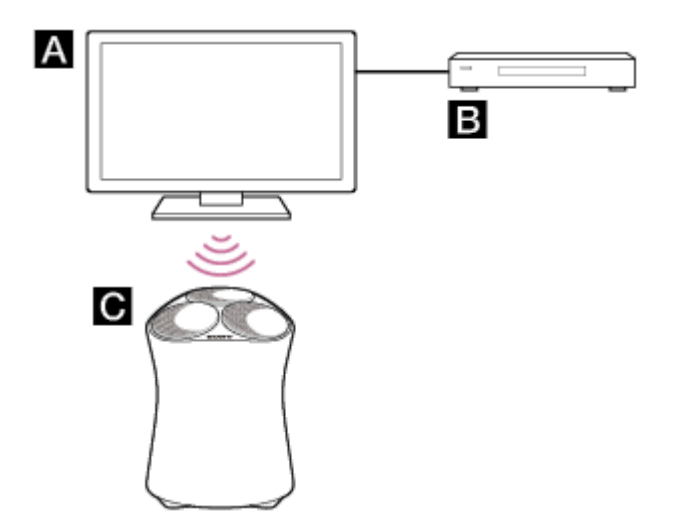

A:テレビ

**B**:ブルーレイディスクレコーダー、ケーブルテレビ(CATV)ボックスまたは衛星放送チューナーなど

C: スピーカー

スピーカーとテレビをワイヤレスでつなぐには、BLUETOOTH機能を使ってテレビとスピーカーをペアリング(機器登録)する必要があります。ペアリングとは、BLUETOOTH機器同士を互いにあらかじめ登録することです。

### テレビの電源を入れる。

🕗 スピーカーの電源を入れる。

🚯 スピーカーの 🖰 (電源) / 🕳 PAIRING(ペアリング)ボタンを2秒以上タッチしたままにする。

BLUETOOTHランプ(青)が速く点滅し、ペアリングモードになります。

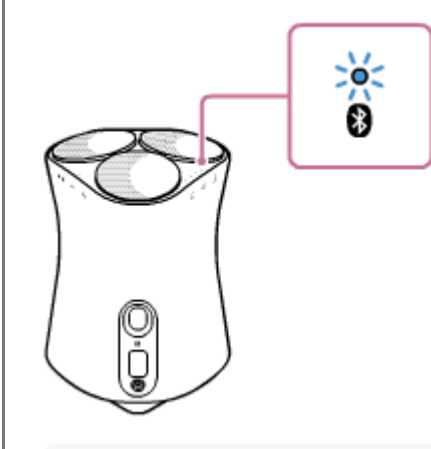

ヒント

BLUETOOTHランプが点滅しない場合は、すでにBLUETOOTH接続されている可能性があります。その場合は、一度スピーカーの電源を切ってから、再度ペアリングの操作を行ってください。

テレビの画面にBLUETOOTH接続中と表示され続ける場合は、一度スピーカーの電源を切ってから、再度スピーカー側でペアリングの操作を行ってください。

### ④ テレビでペアリング操作をして、スピーカーを検索する。

テレビの画面に検出したBLUETOOTH機器の一覧が表示されます。 テレビにBLUETOOTH機器をペアリングする操作方法は、テレビの取扱説明書をご覧ください。

5 テレビの画面に表示された機器の一覧から、スピーカーの名前([SRS-RA5000] またはWi-Fiネットワークに 接続するときに付けた名前)を選択し、互いの機器を登録する。

6 スピーカーのBLUETOOTHランプ(青)が点灯していることを確認する。

### ヒント

- スピーカーとテレビをペアリングすると、BLUETOOTH/ネットワークスタンバイ機能が自動的にオンに切り替わります。
- テレビのBLUETOOTH設定画面からBLUETOOTH接続を切断すると、スピーカーの電源が自動的に切れて、BLUETOOTH/ネットワークスタンバイの状態になります。

#### 関連項目

●ペアリング(機器登録)済みのテレビの音声を聞く

## ペアリング(機器登録)済みのテレビの音声を聞く

テレビとワイヤレスでつなぐと、テレビのリモコン操作でもスピーカーの電源オン/オフ、音量調節、消音の操作ができます。

### テレビのリモコンでテレビの電源を入れる。

テレビの電源に連動してスピーカーの電源が入り、スピーカーからテレビの音声が出力されます。

### 🙆 テレビのリモコンでお好みの番組、またはテレビにつないだ機器の入力を選ぶ。

スピーカーからテレビに表示している画面の音声が出力されます。

### 3 テレビのリモコンで音量を調節する。

テレビのリモコンの消音ボタンを押すと、スピーカーの音を一時的に消すことができます。

### ヒント

● テレビの電源を切ると、テレビの電源に連動してスピーカーの電源も切れます。

#### 関連項目

テレビをペアリング(機器登録)する

## 音声ケーブルで接続した機器の音声を聞く

音声ケーブルで接続した、テレビやポータブルオーディオ機器の音声を聞くことができます。

### 1 スピーカーのAUDIO IN端子と機器を音声ケーブルで接続する。

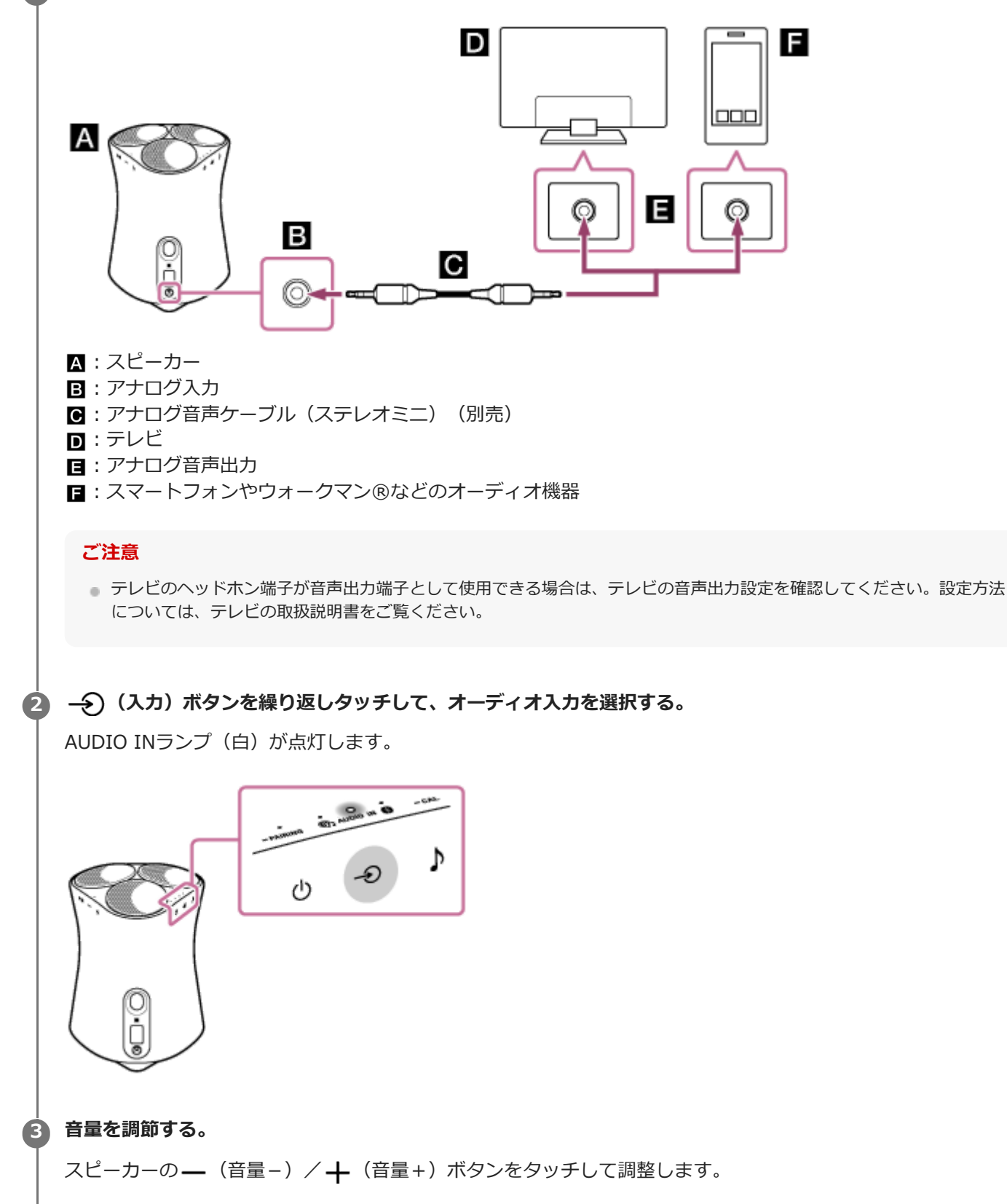

## ハイレゾ出力端子付き機器と接続してハイレゾ音源を楽しむ

ハイレゾ音声出力に対応した機器とスピーカーを音声ケーブルで接続して、接続した機器のハイレゾ音源を聞くことが できます。

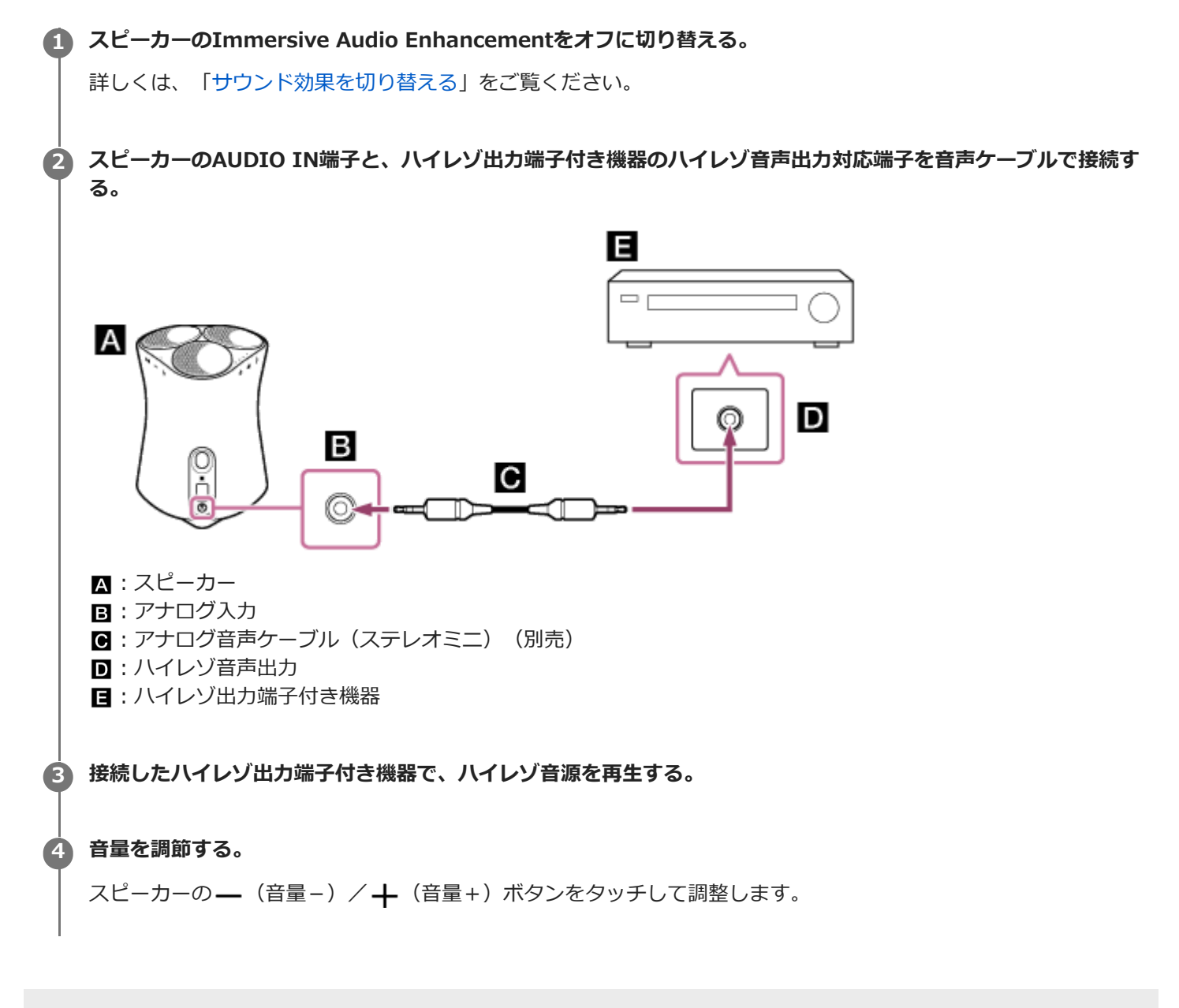

## サウンド効果を切り替える

Immersive Audio Enhancementをオンに設定すると、通常の2チャンネル再生の音楽を、立体的な音場で体感することができます。

お買い上げ時はオンに設定されています。

#### 

オフに切り替わると、サウンドモードランプが消灯します。 オンに切り替わると、サウンドモードランプ(白)が点灯します。

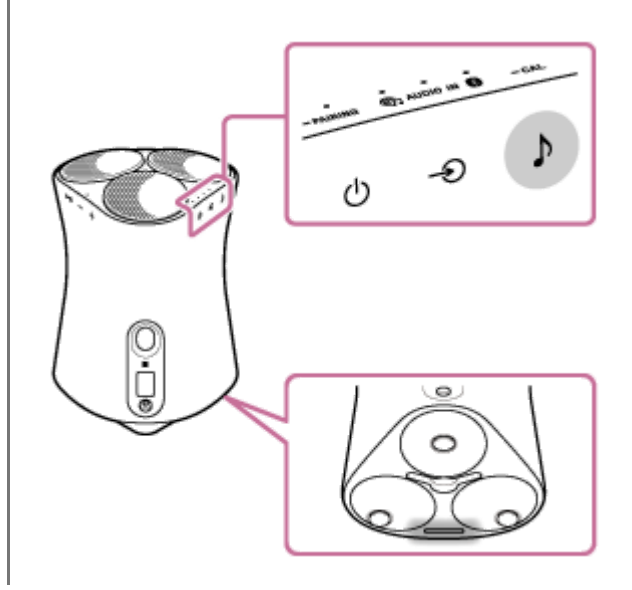

### ヒント

- "Sony | Music Center"を使ってImmersive Audio Enhancementをオン/オフすることもできます。
- 360 Reality Audioを再生しているときは、Immersive Audio Enhancement処理は働きません。
- ハイレゾ音源を再生する場合は、Immersive Audio Enhancementをオフにしてください。

#### 関連項目

"Sony | Music Center"でできること

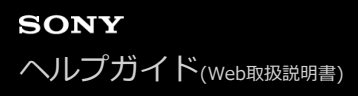

## 設置場所に合わせて最適な音にする(環境測定)

スピーカーは環境測定を行うことで、設置場所に適した音に補正して音楽を再生することができます。

#### 

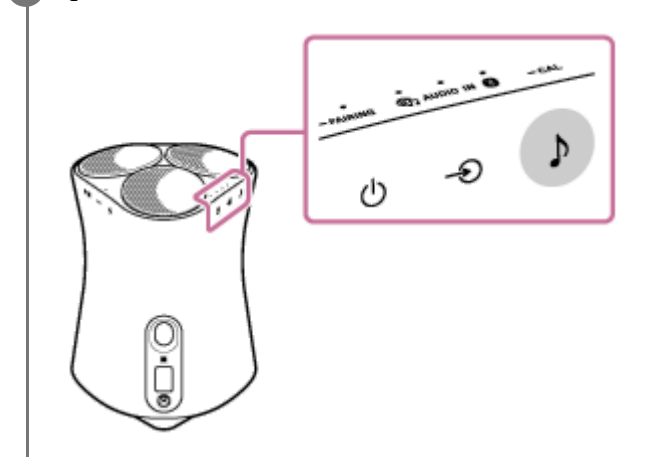

#### ご注意

● 環境測定をする際は、本機の前面から1 m以上離れてください。

### ヒント

- 設置場所を変更した際は、再度環境測定を行ってください。
- 周囲の環境や再生する音楽により、環境測定の効果に差が出る場合があります。

#### 関連項目

- 設置する
- 。電源をつなぐ

## 上向きスピーカーレベルを設定する

上向きスピーカーレベルを設定します。

スピーカーを設置する場所の天井の高さに合わせて、上方向の音効果を高→中→低の順に切り替えることができます。 お買い上げ時は「中」に設定されています。

#### 

上向きスピーカーレベルが「高」に切り替わると、サウンドモードランプ(シアン)が1回点滅します。 上向きスピーカーレベルが「中」に切り替わると、サウンドモードランプ(シアン)が3回点滅します。 上向きスピーカーレベルが「低」に切り替わると、サウンドモードランプ(シアン)が5回点滅します。

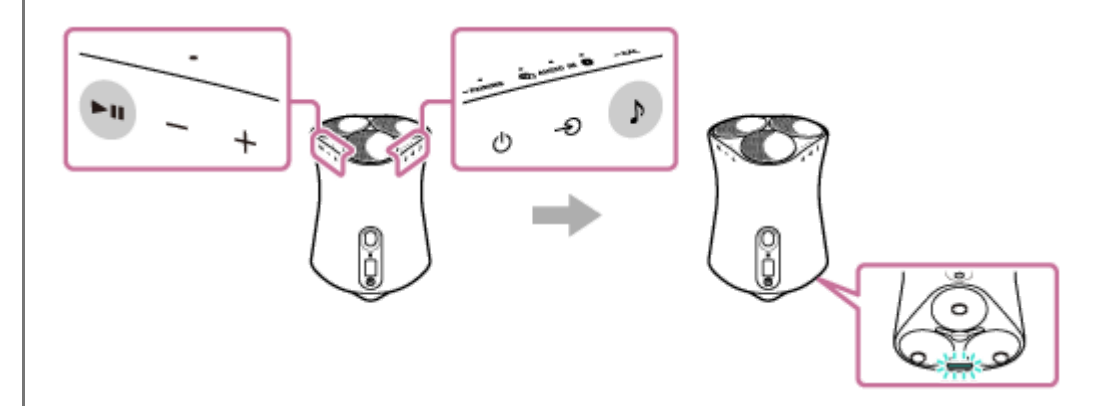

#### ヒント

"Sony | Music Center"を使って上向きスピーカーレベルを調整することもできます。

#### 関連項目

• "Sony | Music Center"でできること

# 360 Reality Audioのサンプル曲を再生する

本機は360 Reality Audioに対応した音楽を再生することができます。 360 Reality Audioは、アーティストがライブ演奏をする場に入り込んだかのような、臨場感豊かな音場を実現し、 360°すべての方向からの音を楽しむことができます。 詳しくはhttps://www.sony.net/360RA/をご覧ください。

### ● 【 ● 【 (再生/一時停止) ボタンを2秒以上タッチしたままにする。

360 Reality Audioのサンプル曲が再生されます。

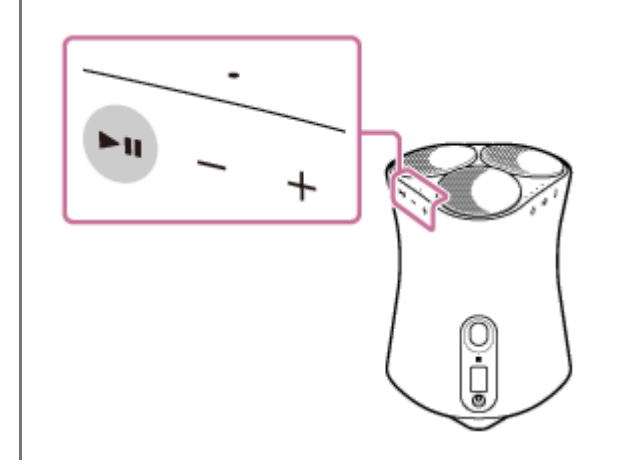

# システム音をオン/オフする

スピーカーのボタンを操作した際に鳴るシステム音をオン/オフすることができます。 システム音をオン/オフするには、♪(サウンドモード)ボタンと―(音量–)ボタンを同時に4秒以上タッチしたま まにします。

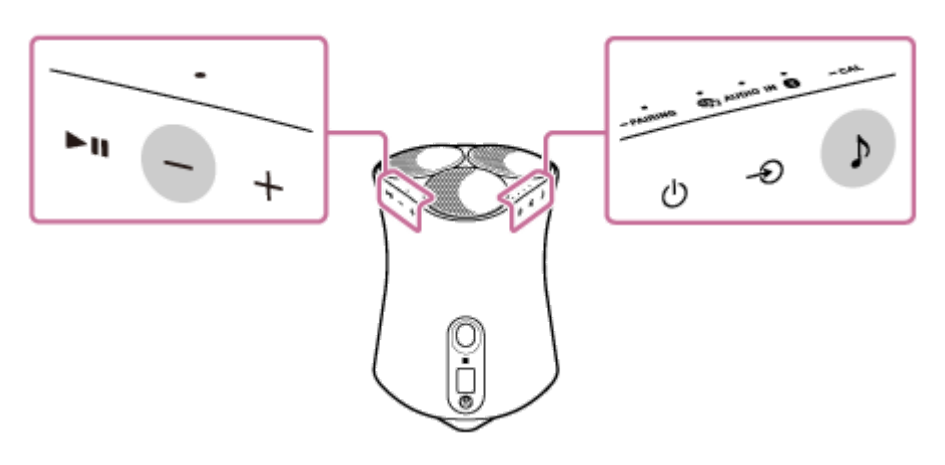

### ヒント

● "Sony | Music Center"を使ってシステム音をオン/オフすることもできます。

### 関連項目

• "Sony | Music Center"でできること

## オートスタンバイ機能を使う

オートスタンバイ機能がオンの状態では、スピーカーが操作されない状態や音声が再生されない状態が15分間続くと、 スピーカーの電源が自動的に切れます。 お買い上げ時はオートスタンバイ機能はオンに設定されています。

## ① → (入力)ボタンと + (音量+)ボタンを同時に4秒以上タッチしたままにする。

オフに切り替わると、電源ランプ(緑)が3回点滅します。 オンに切り替わると、電源ランプ(緑)が2回点滅します。

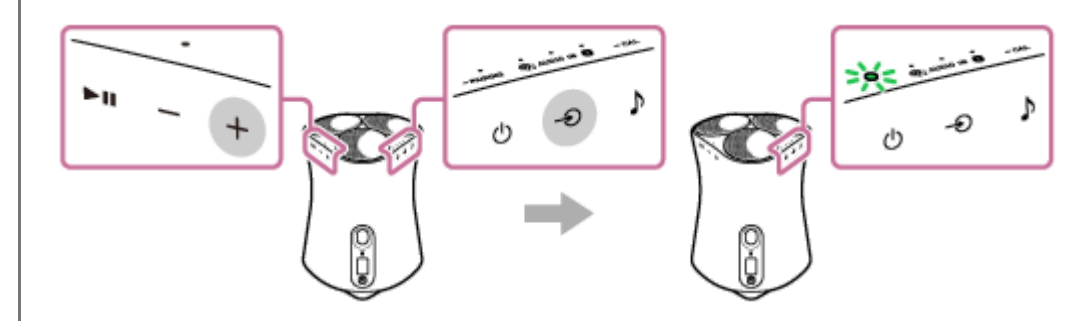

### ヒント

● "Sony | Music Center"を使って、オートスタンバイ機能をオン/オフすることもできます。

## BLUETOOTH/ネットワークスタンバイ機能を使う

BLUETOOTH/ネットワークスタンバイ機能をオンにすると、スピーカーの電源が切れているときでも、ホームネット ワーク上にある機器やBLUETOOTH機器から操作して、スピーカーの電源を入れることができます。通常よりもスピー カーを早く起動できて便利です。

### 1 スピーカーの電源を入れる。

電源ランプ(緑)が点灯します。

### 2 ① (電源)/ ━ PAIRING(ペアリング)ボタンと♪( サウンドモード)ボタンを同時に4秒以上タッチしたま まにする。

BLUETOOTH/ネットワークスタンバイ機能がオンになると、電源ランプ(アンバー)が点灯して、自動的に電源が切れます。

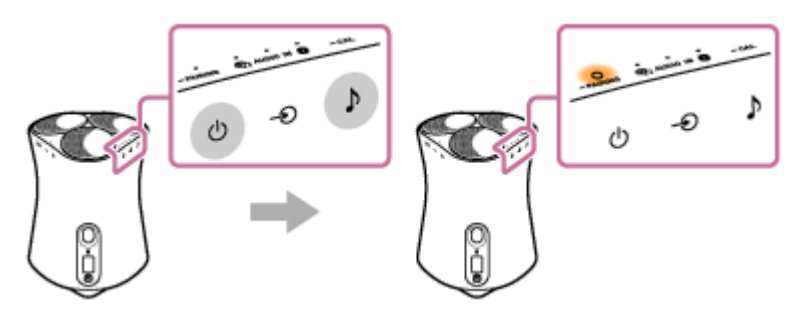

ネットワーク接続機器またはBLUETOOTH機器からスピーカーに接続しようとすると、スピーカーの電源が自動的 に入ります。

### BLUETOOTH/ネットワークスタンバイ機能をオフにするには

① (電源) / ■ PAIRING (ペアリング) ボタンと♪ (サウンドモード) ボタンを同時に4秒以上タッチしたままにしてください。BLUETOOTH/ネットワークスタンバイ機能がオフになります。

### ヒント

- スピーカーのBLUETOOTH/ネットワークスタンバイ機能がオンになっていると、スピーカーの電源が切れている間は電源ランプ(アンバー)が点灯します。
- "Sony | Music Center"を使ってBLUETOOTH/ネットワークスタンバイ機能のオン/オフを切り替えることもできます。

#### 関連項目

- ランプの表示一覧
- "Sony | Music Center"でできること

## Wi-Fiネットワークの電波強度を確認する

スピーカーがWi-Fiネットワークに接続し、電源が入っている状態のときに、ランプの点灯状態で、電波強度(受信感度)を確認できます。

● Wi-Fiネットワークに接続中(LINKランプ(アンバー)が点灯)に、電源を入れてから、 → (入力)ボタンと
 ● (音量 –)ボタンを同時に4秒以上タッチしたままにする。

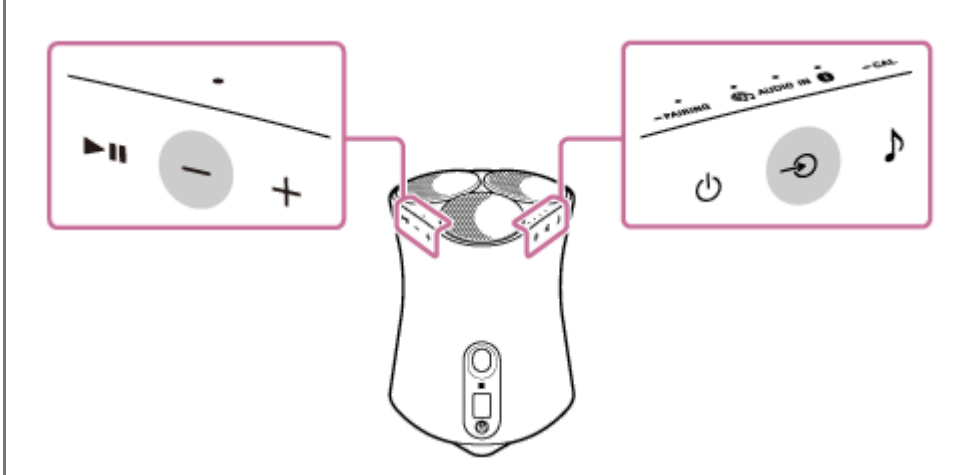

スピーカーのランプ ( 🎧 ( ミュージックサービス ) 、AUDIO IN、BLUETOOTH、サウンドモードランプ ) が点灯します。

点灯しているランプの数が多いほど、電波強度が強いことを表します。

スピーカーのいずれかのボタンをタッチすると、電波強度表示が解除されます。

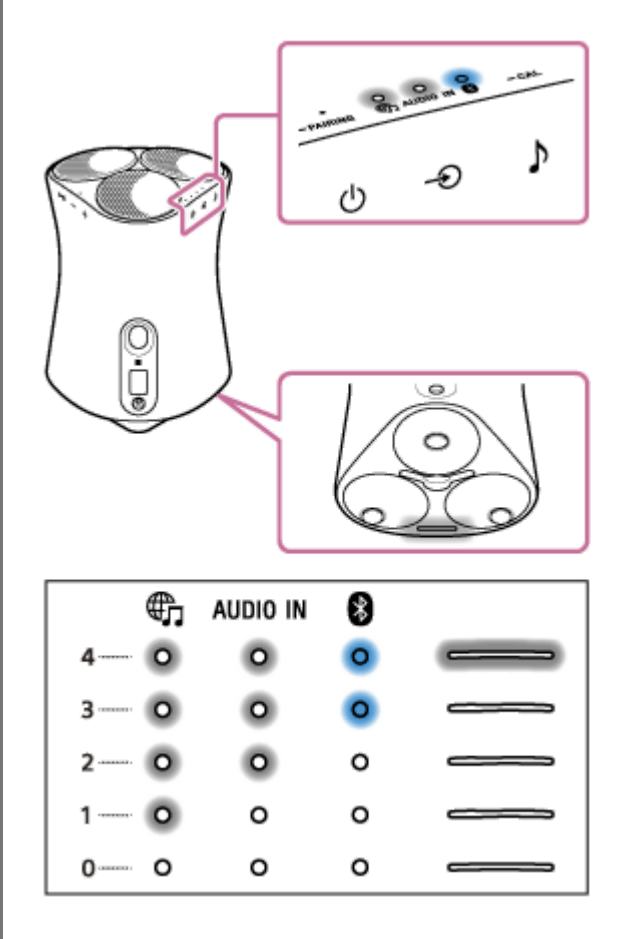

ランプの点灯が0個の場合が電波強度が最も弱く、4個の場合が最も強くなります。

### 電波強度を強くするには

下記をお試しください。

● スピーカーの向きを変える/設置場所を変える

● その他の無線LAN機器を停止する

その後、スピーカーのいずれかのボタンをタッチして電波強度表示を解除し、手順 
のからもう一度行ってください。

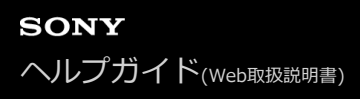

## Wi-Fi機能/BLUETOOTH機能の電波を切る

スピーカーを屋外でご使用になる場合は、必ずWi-Fi機能/BLUETOOTH機能をオフに設定してください。

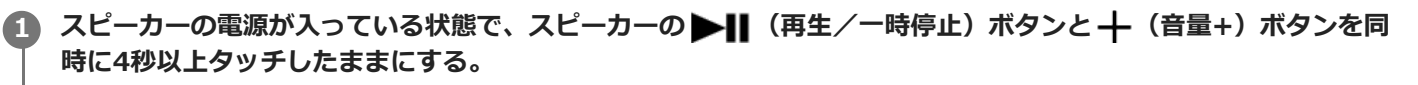

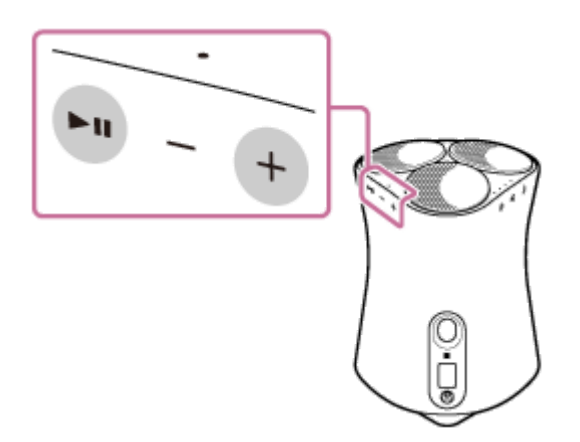

▶ III(再生/一時停止)ボタンと + (音量+)ボタンをタッチするたびにWi-Fi機能/BLUETOOTH機能の設定が切り替わります。

オンに切り替わると、BLUETOOTHランプ(青)と
の
(ミュージックサービス)ランプ(白)がゆっくり2回点 滅します。

オフに切り替わると、BLUETOOTHランプ(青)と 🌐 (ミュージックサービス)ランプ(白)が素早く10回点滅 します。

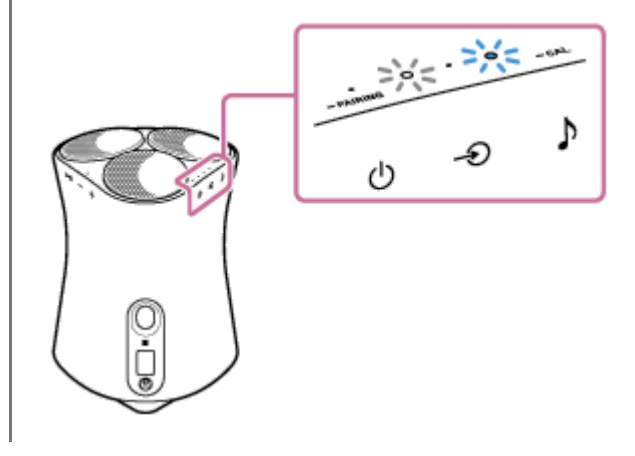

## BLUETOOTHオーディオストリーミングの再生品質を切り替える(コーデック)

スピーカーのBLUETOOTHオーディオストリーミングの再生品質には、「接続優先」と「音質優先」があります。「音 質優先」に設定するとSBCだけでなくAACにも対応するため高音質でのワイヤレス再生が可能となり、「接続優先」に 設定するとより安定的なBLUETOOTHオーディオストリーミングが実現します。お買い上げ時は「音質優先」に設定さ れています。

再生品質は、BLUETOOTH/ネットワークスタンバイモードでお使いのときのみ切り替えることができます。

#### 再生品質

● 音質優先(お買い上げ時の設定):AACまたはSBCから最適なコーデックが自動的に選択されます。

• 接続優先:SBCが選択されます。

🚹 スピーカーの電源が入っている状態で、スピーカーをBLUETOOTH/ネットワークスタンバイモードにする。

詳しくは、「BLUETOOTH/ネットワークスタンバイ機能を使う」をご覧ください。

**22 → (入力)ボタンと)(サウンドモード)ボタンを4秒以上タッチしたままにする。** 

「音質優先」に切り替わると、BLUETOOTHランプ(青)が3回点滅します。 「接続優先」に切り替わると、BLUETOOTHランプ(青)が2回点滅します。

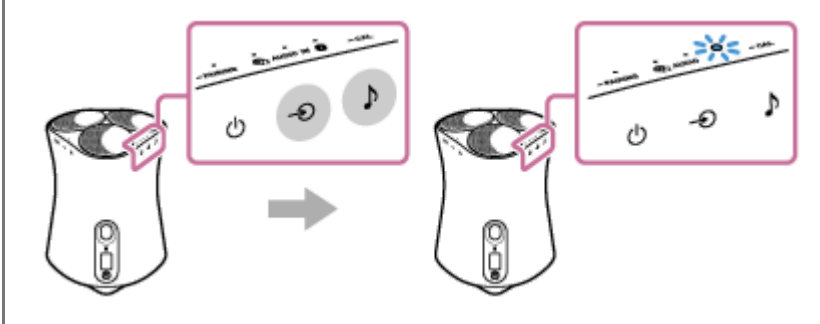

再生品質が切り替わった状態で、スピーカーの電源が入ります。

#### ご注意

- 「音質優先」に設定されているときは、お使いのBLUETOOTH機器の設定とご使用環境との組み合わせによって、スピーカーの 受信状態が不安定になる場合があります。
- 専用アプリ "Sony | Music Center"からの操作で再生品質を切り替える場合、スピーカーの電源が入った状態で設定を変更する とBLUETOOTH接続が一度切断されます。この場合は、手動でBLUETOOTH接続をし直す必要があります。 BLUETOOTH接続 をし直すと、再生品質が切り替わった状態になります。
- SBCやAACなどの音声品質を切り替えるには、スマートフォンなどの再生機器側も設定が必要な場合があります。詳しくは再生 機器側の取扱説明書をご覧ください。

#### ヒント

専用アプリ"Sony | Music Center"からの操作でも、再生品質を切り替えることができます。切り替える場合は、 [設定] –
 [その他] – [Bluetoothコーデック]を選択してください。「音質優先」は [オート]、「接続優先」は [SBC] と表示されます。

#### 関連項目

- BLUETOOTH/ネットワークスタンバイ機能を使う
- "Sony | Music Center"でできること

## スピーカーをお買い上げ状態の設定に戻す(初期化)

スピーカーの電源が入った状態で、▶Ⅲ(再生/一時停止)ボタンと―(音量–)ボタンを同時に4秒以上タッチしたままにします。操作を受け付けると、BLUETOOTHランプ、 ①(ミュージックサービス)ランプ、AUDIO INランプが同時に点灯します。その後、3つのランプが消灯して初期化が完了し、スピーカーが再起動します。 初期化されると、BLUETOOTH機器のペアリング(機器登録)情報やネットワーク設定が削除され、設定が工場出荷状態に戻ります。

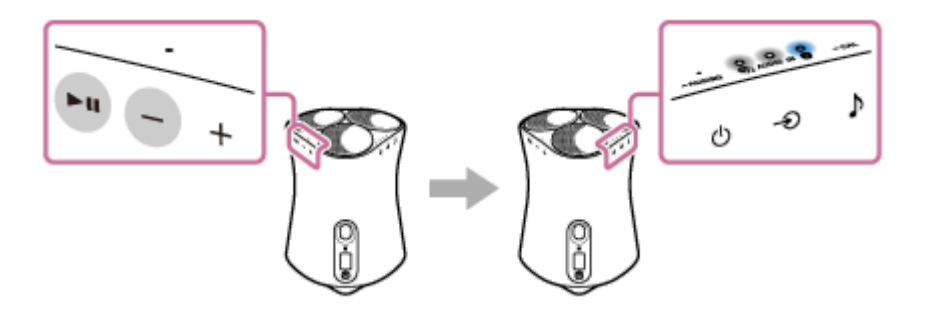

## "Sony | Music Center"でできること

"Sony | Music Center"とは、スマートフォンなどから、"Sony | Music Center"対応のソニー製オーディオ機器を操作 するためのアプリです。 "Sony | Music Center"について詳しくは、下記のURLをご覧ください。 https://www.sony.net/smcqa/

## できること

- 360 Reality Audio対応サービスの確認
- Amazon Alexa搭載デバイスとの連携
- ■環境測定
- 上向きスピーカーレベルの調整
- 音質設定やイコライザーの調整
- Immersive Audio Enhancementのオン/オフ
- 。システム音の設定
- 音量調整

### ご注意

- 接続するBLUETOOTH機器によって、"Sony | Music Center"でできる操作が異なります。
- "Sony | Music Center"と"Music Center for PC"とは異なりますので、ご注意ください。
- アプリの仕様および画面デザインは予告なく変更する場合があります。

#### 関連項目

• "Sony | Music Center"をインストールする

# "Sony | Music Center"をインストールする

Google Play (Playストア) またはApp Storeから"Sony | Music Center"をスマートフォン/iPhoneにインストールしてください。

### Google Play (Playストア) またはApp Storeから"Sony | Music Center"をダウンロードして、インストー ルする。

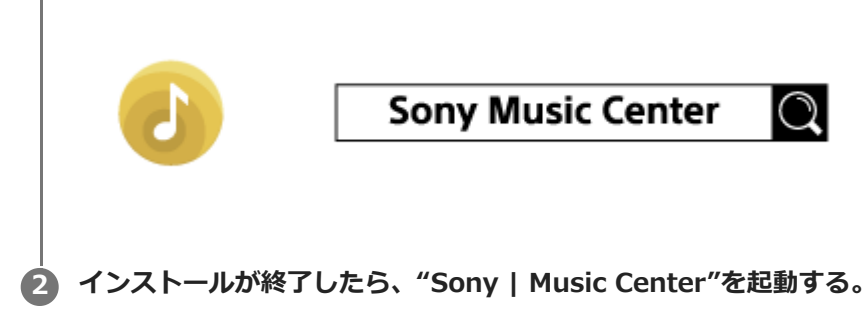

#### ご注意

"Sony | Music Center"は、必ず最新版をお使いください。
 スピーカーとスマートフォン/iPhoneをBLUETOOTH接続できない、または音が出ないなどの不具合が起きた場合は、"Sony | Music Center"をアンインストールして、再度BLUETOOTH接続をお試しください。
 詳しくは、Google Play(Playストア)またはApp Storeをご覧ください。

● アプリのダウンロードには、契約プランによっては通信料が発生します。

#### 関連項目

"Sony | Music Center"でできること

# 音声ガイダンスについて

スピーカーの状態に応じて、以下の音声ガイダンスが流れます。

## BLUETOOTH機能

「ブルートゥースペアリングモード」

### 環境測定機能

- ●「環境測定を開始します。3、2、1、」
- 「環境測定が完了しました」
- 「環境測定を中止しました」

## 使用上のご注意

電気通信事業法により、無線モジュールの変更は禁止されています。

### 機種名とシリアルナンバーを確認するには

本機の機種名とシリアルナンバーは、本体の底面にある機銘板に表示してあります。

### 設置場所について

次のような場所には置かないでください。

- ぐらついた台の上や不安定な所。
- 毛足の長いじゅうたんや布団の上。
- ●湿気の多い所、風通しの悪い所。
- 。ほこりの多い所。
- ●特殊な塗装、ワックス、油脂、溶剤などが塗られている床に本機を置くと、床に変色、染みなどが残る場合があります。
- 直射日光が当たる所、温度が高い所。
- 。極端に寒い所。
- チューナーやテレビ、ビデオデッキといっしょに使用するとき、雑音が入ったり、映像が乱れたりすることがあります。このような場合は、本体をそれらの機器から離して設置してください。
- 電子レンジや大きなスピーカーなど、強力な磁気を発するものの近く。

## お手入れについて

天面や底面の汚れは、中性洗剤溶液を少し含ませた柔らかい布などで拭いてください。 シンナー、ベンジン、アルコールなどは表面を傷めるので、使わないでください。

### 無線LAN機能について

本製品につなぐルーター等は電気通信事業法に基づく技術基準に適合しているものをつないでください。

### 付属の電源コードセットについて

付属の電源コードセットは本機専用です。他の電気機器では使用できません。

## ACアダプターについて

- この製品には付属のACアダプター(極性統一型プラグ・JEITA規格)をご使用ください。付属以外のACアダプター を使用すると、故障の原因になることがあります。
- 付属のACアダプターはこのワイヤレススピーカー専用です。他の機器ではご使用になれません。

## 商標について

- Apple、iPhone、iPodおよびiPod touchは、米国および他の国々で登録されたApple Inc.の商標です。
   「iPhone」の商標は、アイホン株式会社からライセンスを受け使用しています。
   App StoreはApple Inc.のサービスマークです。
- 「Made for Apple」バッジは、アクセサリが本バッジに記載されたアップル製品専用に接続するように設計され、 アップルが定める性能基準を満たしていることを示します。
   アップルは、本製品の機能および安全および規格への適合について一切の責任を負いません。
- Nマークは、NFC Forum, Inc.の米国その他の国における商標または登録商標です。
- BLUETOOTH<sup>®</sup> ワードマークおよびロゴは、Bluetooth SIG, INC.が所有する登録商標であり、ソニー株式会社はこれらのマークをライセンスに基づいて使用しています。
- Wi-Fi<sup>®</sup>およびWi-Fi Alliance<sup>®</sup>はWi-Fi Alliance<sup>®</sup>の登録商標です。
- Wi-Fi CERTIFIED™はWi-Fi Alliance<sup>®</sup>の商標です。
- Wi-Fi CERTIFIED™ロゴはWi-Fi Alliance<sup>®</sup>の認証マークです。
- Google、Google Home、Android、Google Play、Chromecast built-in、およびその他の関連するマークやロゴ は、Google LLCの商標です。
- Spotifyのソフトウェアは以下に記載のサードパーティソフトウェアを利用しています。 https://www.spotify.com/connect/third-party-licenses
- SpotifyおよびSpotifyロゴはSpotifyグループの商標です。
- Amazon、Alexa、Amazon Musicおよび関連するロゴは、Amazon.com, Inc.またはその関連会社の商標です。
- その他、本書で登場するシステム名、製品名、サービス名は、一般に各開発メーカーの登録商標あるいは商標です。なお、本文中では<sup>®</sup>、™マークは明記していません。

## ソフトウェアのアップデートとバージョン確認について

お使いのスピーカーのソフトウェアは、Wi-Fiネットワークでインターネットに接続中、自動的に最新のものにアップデートされます。更新のために必要な操作はありません。

## バージョン確認方法

"Sony | Music Center"から、ソフトウェアバージョンを確認できます。 "Sony | Music Center"の画面でお使いのスピーカーを選択し、 [設定] – [システム] – [[SRS-RA5000] バージョ ン] の順にタップしてください。

### ヒント

ソフトウェアバージョンの確認は、"Google Home"でも行うことができます。お使いのスピーカーを選択し、設定画面からバージョンを確認してください。

## アップデート準備

スピーカーが以下の状態のときに、アップデート可能となります。

- 1. Wi-Fiネットワークでインターネットに接続されている。
- 2. 付属のACアダプターで電源コンセントに接続されている。

## ソフトウェアの自動アップデートについて

アップデートは、深夜やスピーカーのBLUETOOTH/ネットワークスタンバイ機能がオンになっているときなど、お客様がお使いにならない時間帯に実施します。

#### ご注意

● 電源ランプとLINKランプで、ソフトウェアのアップデート状況を確認してください。

#### 関連項目

。ランプの表示一覧

## ソフトウェアに関するご注意とお知らせ

## ライセンスに関する注意

本製品には、弊社がその著作権者とのライセンス契約に基づき使用しているソフトウェアが搭載されております。当該 ソフトウェアの著作権者様の要求に基づき、弊社はこれらの内容をお客様に通知する義務があります。 ライセンスに関して、内容をご一読くださいますようお願い申し上げます。 ライセンス内容は、以下のURLよりご覧ください。 https://rd1.sony.net/help/speaker/sl/20ra/

## GNU GPL/LGPL適用ソフトウェアに関するお知らせ

このスピーカーには、以下のGNU General Public License(以下「GPL」とします)またはGNU Lesser General Public License(以下「LGPL」とします)の適用を受けるソフトウェアが含まれています。お客様には、添付の GPL/LGPLの条件にしたがい、これらソフトウェアのソースコードの入手、改変、再配布の権利があることをお知らせ いたします。 ソースコードは、Webで提供しております。

ダウンロードする際には、以下のURLにアクセスし、モデル名「SRS-RA5000」をお選びください。

URL:http://oss.sony.net/Products/Linux

なお、ソースコードの中身についてのお問い合わせはご遠慮ください。

## 第三者が提供するサービスに関する免責事項

第三者が提供するサービスは予告なく、変更・停止・終了することがあります。ソニーは、そのような事態に対してい かなる責任も負いません。

## 困ったときは

修理を依頼される前に、もう一度下記についてご確認ください。

- •本ヘルプガイドの各項目や「困ったときは」で調べる。
- 電源コンセントから電源コードを取り外し、再度差し込む。
- スピーカーを初期化する。
   音量などすべての設定はリセットされます。また、ペアリング(機器登録)情報は削除されます。
- サポートホームページで調べる。

それでも解決しない場合は、ソニーの相談窓口までお問い合わせください。

#### 関連項目

- 電源をつなぐ
- スピーカーをお買い上げ状態の設定に戻す(初期化)

## 電源が入らない

付属のACアダプターと電源コードが、スピーカーおよび電源コンセントとしっかりつながっているか、確認してください。

#### 関連項目

• 電源をつなぐ

## 電源が切れてしまう

オートスタンバイ機能が働いた可能性があります。オートスタンバイ機能がオンの状態では、音声入力レベルが小さい状態で15分経過すると電源が自動で切れます。接続している機器の音量を上げるか、またはオートスタンバイ機能をオフに切り替えてご使用ください。

#### 関連項目

● オートスタンバイ機能を使う

## 電源ランプ(赤)が点滅している

スピーカーの電源ランプ(赤)が点滅しているときは、スピーカーの保護機能が働いています。スピーカーから一度ACアダプターを取り外し、再度差し込んで電源を入れてください。
 電源を入れ直しても同じ状態になる場合は、ソニーの相談窓口にご相談ください。

#### 関連項目

電源をつなぐ
## BLUETOOTH接続中に音が出ない、音が途切れる

- スピーカーの電源が入っているか確認してください。電源が入っているときは、電源ランプ(緑)が点灯しています。
- スピーカーとBLUETOOTH機器がBLUETOOTH接続されていることを確認してください。
- BLUETOOTH機器とスピーカーをもう一度ペアリング(機器登録)してください。
- スピーカーやBLUETOOTH機器の音量が最小になっている可能性があります。適度な音量に調整してください。
- スピーカーのAUDIO IN端子やBLUETOOTH機器に接続コードが差し込まれている場合は外してください。
- BLUETOOTH機器の電源を入れ直してください。

### 関連項目

- ランプの表示一覧
- スマートフォンまたはiPhoneをペアリング(機器登録)する

## 音が出ない

- 接続先の機器とスピーカーの電源は入っているか、確認してください。
- 接続先の機器とスピーカーの音量は小さすぎないか、確認してください。
- ●接続先の機器で再生されているか、確認してください。
- AUDIO IN端子に機器を接続している場合、音声ケーブル(ステレオミニ)のプラグがしっかりと差し込まれているか、確認してください。
- スピーカーを金属で囲まないでください。金属部からは離してください。
- 正しい入力を選択しているか、確認してください。
- 接続先の機器の電源を入れ直してください。
- 360 Reality Audioのサンプル曲が再生されるか、確認してください。

### 関連項目

360 Reality Audioのサンプル曲を再生する

# 音が割れる、ノイズが出る、音が途切れる

● つないだ機器の音量が大きすぎないか確認してください。

- つないだ機器のイコライザー機能がオフになっているか確認してください。
- 電子レンジから離れた場所に設置してください。
- 室内のWi-Fi環境などからの距離を変えて設置してみてください。
- BLUETOOTH機器をスピーカーに近づけてください。間に障害物がある場合は取り除いてください。
- ラジオやチューナーを内蔵した機器とBLUETOOTH接続すると、ラジオなどの音声に雑音が入ることがあります。
  スピーカーとこれらの機器をBLUETOOTH接続でお使いいただくことはできません。
- スピーカーは、TVやラジオ・チューナーなどの機器から離してお使いください。これらの機器の近くでスピーカー を使うと、TVやラジオなどの音声に雑音が入ることがあります。
- 電波干渉の可能性が考えられます。スピーカーの設置場所を変えてみてください。場所によってノイズが消える場合はスピーカーの故障ではありません。
- 接続先の機器の電源を入れ直してください。
- ミラーリングによる音楽再生では、音途切れが発生しやすくなります。ストリーミングサービス側のアプリケーションでキャストをするか、またはBLUETOOTH接続をご利用ください。

### 無線LANでネットワークに接続できない

- スマートフォン/iPhoneが無線LANに接続されているか確認してください。詳しくはスマートフォン/iPhoneの取扱説明書をご覧ください。
- スピーカーが、お使いのスマートフォン/iPhoneと同じ無線LANルーターに接続されているか確認してください。
  詳しくは、お使いのスマートフォン/iPhoneの取扱説明書をご覧ください。
- 無線LANルーター(アクセスポイント)の電源が入っていることを確認してください。
- 無線LAN接続しているときは、スピーカーと無線LANルーター(アクセスポイント)を近づけて設置し、設定をやり 直してください。
- 無線LANルーター(アクセスポイント)の設定が正しいかどうかを確認してください。無線LANルーターのSSIDス テルスモードがオンになっている場合は、オフにしてください。無線LANルーターの設定の詳細については、無線 LANルーターの取扱説明書をご覧ください。
- 正しい無線LANルーターのSSIDを選んでも接続できない場合は、正しいパスワード(暗号化キー)を入力している か確認してください。
  - パスワード(暗号化キー)は、大文字と小文字が区別されるため、情報を入力する際は、必ず大文字か小文字か を確認しながら入力してください。また、全角文字では正しく設定できませんので、必ず半角文字で入力してく ださい。
  - 見間違いやすい文字例:
    「I(大文字のアイ)」と「I(小文字のエル)」
    「0(数字の零)」と「O(大文字のオー)」
    「d(小文字のディー)」と「b(小文字のビー)」
    「9(数字の九)」と「q(小文字のキュー)」
- 無線LANルーターをスピーカーに近づけてください。電子レンジやBLUETOOTH機器、デジタルコードレス機器など、使用周波数が2.4 GHz帯の機器は接続できない原因になる場合があります。機器とスピーカーとを離すか、機器の電源を切ってください。
- スピーカーはIEEE 802.11acには対応していません。2.4 GHz帯(11b、11g、11n)または5 GHz帯(11a、 11n)で接続してください。
- 正しく設定しても接続できない場合は、以下をお試しください。
  - アクセスポイント(無線LANルーター)の電源をいったん切ってしばらく待ち、再び電源を入れる。
  - スピーカーの電源をいったん切ってしばらく待ち、再び電源を入れる。
  - スピーカーを初期化して、再度設定をやり直してください。

#### 関連項目

- 準備1: "Sony | Music Center"をインストールしてWi-Fiネットワークにつなぐ
- "Google Home"をインストールしてWi-Fiネットワークにつなぐ

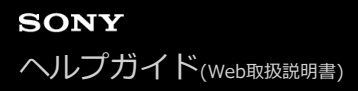

# 再生が中断される

• 無線通信が電波干渉を受けています。電子レンジを使用している場合は、使用を中止してください。

# ペアリング(機器登録)ができない

- BLUETOOTH機器をスピーカーの1 m以内に近づけてください。
- スピーカーが初期化された可能性があります。スピーカーが初期化されると、BLUETOOTH機器と接続できなくなることがあります。その場合は、BLUETOOTH機器からペアリング情報を削除し、再度ペアリングの操作を行ってください。
- BLUETOOTH機器のネットワーク設定をリセットした場合、スピーカーはBLUETOOTH機器と接続できなくなることがあります。再度ペアリングしてください。
- 接続するBLUETOOTH機器のソフトウェアをアップデートしてください。
- ペアリングしたいBLUETOOTH機器にスピーカーが表示されない場合は、以下をお試しください。
  - BLUETOOTH機器のBLUETOOTH機能を一度オフにしてから再度オンにして、スピーカーを検索する。
  - BLUETOOTH機器からペアリング情報を削除し、BLUETOOTH機能をオフ/オンしてから再度スピーカーを検索 する。
- ペアリングしたいBLUETOOTH機器上で、スピーカーの名前の横に [身] が表示される場合は、BLUETOOTH機器のBLUETOOTH機能を一度オフにしてから再度オンにして、スピーカーを検索してください。
- ペアリングしたいBLUETOOTH機器上で、スピーカーの名前が2つ表示される場合は、[]]をタップして接続して ください。

### 関連項目

- スマートフォンまたはiPhoneをペアリング(機器登録)する
- パソコンをペアリング(機器登録)する(Windows)
- パソコンをペアリング(機器登録)する(Mac)
- ・テレビをペアリング(機器登録)する

# ワンタッチ (NFC) 機能で接続できない

- NFC対応機器の画面がロックされている可能性があります。スピーカーにタッチする前に、画面のロックを解除して ください。詳しくは、お使いのNFC対応機器の取扱説明書をご覧ください。
- NFC対応機器をNマークにタッチさせたまま、NFC対応機器が振動するまでお待ちください。振動しない場合は、 NFC対応機器をゆっくりと前後または上下に動かしてください。
- NFC対応機器で、NFC機能が有効になっているか確認してください。詳しくは、お使いのNFC対応機器の取扱説明書 をご覧ください。
- NFC対応機器がケースに入っている場合は、ケースを取り外してください。
- NFC機能の受信感度は、お使いのNFC対応機器により異なります。NFC対応機器とスピーカーをワンタッチ(NFC) 機能で接続/切断できない場合は、NFC対応機器の画面の指示に従って接続/切断を行ってください。詳しくは、お 使いのNFC対応機器の取扱説明書をご覧ください。

### 関連項目

● NFC対応機器とワンタッチ接続(NFC)する